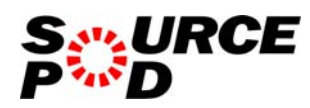

株式会社ソースポッド

| 1 操作方法                               | 4  |
|--------------------------------------|----|
| 1.1. メニュー                            | 4  |
| 1.2. 教育活動 教育内容・方法の工夫 (授業評価等を含む) 一覧   | 7  |
| 1.2.1. 教育活動 教育内容・方法の工夫(授業評価等を含む)新規登録 |    |
| 1.2.2. 教育活動 教育内容・方法の工夫(授業評価等を含む)編集   |    |
| 1.2.3. 教育活動 教育内容・方法の工夫 (授業評価等を含む) 削除 | 14 |
| 1.3. 教育活動 作成した教科書、教材、参考書一覧           |    |
| 1.3.1. 教育活動 作成した教科書、教材、参考書新規登録       | 17 |
| 1.3.2. 教育活動 作成した教科書、教材、参考書編集         |    |
| 1.3.3. 教育活動 作成した教科書、教材、参考書削除         | 23 |
| 1.4. 教育活動 教育の方法、教育実践に関する発表、講演等一覧     | 25 |
| 1.4.1. 教育活動 教育の方法、教育実践に関する発表、講演等新規登録 |    |
| 1.4.2. 教育活動 教育の方法、教育実践に関する発表、講演等編集   |    |
| 1.4.3. 教育活動 教育の方法、教育実践に関する発表、講演等削除   |    |
| 1.5. 教育活動 その他教育活動上特記すべき事項一覧          |    |
| 1.5.1. 教育活動 その他教育活動上特記すべき事項新規登録      | 35 |
| 1.5.2. 教育活動 その他教育活動上特記すべき事項編集        |    |
| 1.5.3. 教育活動 その他教育活動上特記すべき事項削除        |    |
| 1.6. 研究活動 著書一覧                       |    |
| 1.6.1. 研究活動 著書新規登録                   |    |
| 1.6.2. 研究活動 著書編集                     |    |
| 1.6.3. 研究活動 著書削除                     |    |
| 1.7. 研究活動 論文一覧                       |    |
| 1.7.1. 研究活動 論文新規登録                   | 53 |
| 1.7.2. 研究活動 論文編集                     |    |
| 1.7.3. 研究活動 論文削除                     |    |
| 1.8. 研究活動 その他一覧                      | 61 |
| 1.8.1. 研究活動 その他新規登録                  |    |
| 1.8.2. 研究活動 その他編集                    | 65 |
| 1.8.3. 研究活動 その他削除                    |    |
| 1.9. 学会等および社会における主な活動一覧              |    |
| 1.9.1. 学会等および社会における主な活動新規登録          | 71 |
| 1.9.2. 学会等および社会における主な活動編集            | 74 |
| 1.9.3. 学会等および社会における主な活動削除            |    |
| 1.10. その他一覧                          | 79 |

| 1.10.1. | その他新規登録     | 80 |
|---------|-------------|----|
| 1.10.2. | その他編集       | 83 |
| 1.10.3. | その他削除       | 86 |
| 1.11.   | 教員基本情報確認    | 88 |
| 1.12.   | 公開/非公開の切り替え | 92 |
| 1.13.   | Web プレビュー   | 94 |
| 1.14.   | ログオフ        | 95 |

#### 1 操作方法

## 1.1. メニュー

- 1) 以下の処理が行えます。
  - 業績管理メニュー

教育活動

- 教育内容・方法の工夫(授業評価等を含む)を確認、変更したい場合は、「1.教 育内容・方法の工夫(授業評価等を含む)」をクリックします。
- 作成した教科書、教材、参考書を確認、変更したい場合は、「2. 作成した教科書、 教材、参考書」をクリックします。
- 教育の方法、教育実践に関する発表、講演等を確認、変更したい場合は、「3.教育の方法、教育実践に関する発表、講演等」をクリックします。
- その他教育活動上特記すべき事項を確認、変更したい場合は、「4.その他教育活動上特記すべき事項」をクリックします。

#### 研究活動

- 著書を確認、変更したい場合は、「1. 著書」をクリックします。
- 論文を確認、変更したい場合は、「2.論文」をクリックします。
- その他を確認、変更したい場合は、「3. その他」をクリックします。
- 学会等および社会における主な活動を確認、変更したい場合は、「学会等および社会における主な活動」をクリックします。
- その他を確認、変更したい場合は、「その他」をクリックします。

#### その他

- 基本情報を確認、変更したい場合は、「基本情報の確認」をクリックします。
- 公開/非公開を変更した場合は、「公開/非公開」をクリックします。
- Web 上で情報を確認したい場合は、「Web プレビュー」をクリックします。
- 教員情報(公開情報のみ)を Excel で保存したい場合は、教員情報(公開情報のみ) 右側の「実行」ボタンをクリックします。
- 教員情報(全登録情報)を Excel で保存したい場合は、教員情報(全登録情報)右 側の「実行」ボタンをクリックします。
- 2) ログオフしたい場合は、「ログオフ」ボタンをクリックします。

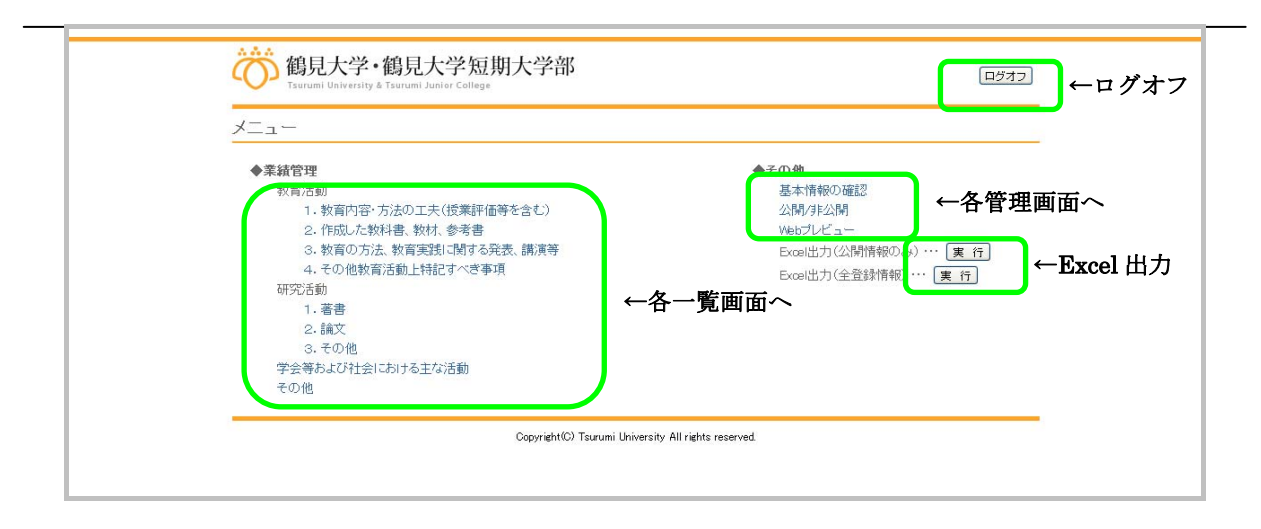

# Excel ダウンロード

メニュー画面でいずれかの「実行」ボタンがクリックされた場合、以下の処理を実行し ます。

- ログインしている教員の情報が『教員 ID.xls』という名前で作成されます。
- 以下の形式で教員の詳細情報と業績が出力されます。

「Excel 出力(公開情報のみ)」の「実行」ボタンをクリックした場合は、ステー タスが「表示」になっている情報のみが出力されます。

「Excel 出力(全登録情報)」の「実行」ボタンをクリックした場合は、登録されている全ての情報が出力されます。

|     | icrosoft Excel - test06.                                                                | xls           |                |                         |                      |                         |           |          |     | - 0 🛛   |
|-----|-----------------------------------------------------------------------------------------|---------------|----------------|-------------------------|----------------------|-------------------------|-----------|----------|-----|---------|
| 1   | 図) フィイル(E) 編集(E) 表示(V) 挿入(D) 書式(Q) ツール(D) データ(Q) ウィンドウ(V) へルブ(H) Adobe PDF(B)           |               |                |                         |                      |                         | _ 8 ×     |          |     |         |
|     | □ ☞ ■ 爲 ● 집 ♥ 发 № ◎ ダ ♀ ♀ ~ 後 Σ た 針 科 雌 務 100% ▼ ⑦ ↓ ♪ ● 重 號 説 ● ┃ ┣ ┗                  |               |                |                         |                      |                         |           |          |     |         |
| MS  | MS明明 -9 - B / U E E E E E E E E E E 2 E E E E 2 A A - 1 1 1 1 1 1 1 1 1 1 1 1 1 1 1 1 1 |               |                |                         |                      |                         |           |          |     |         |
|     | A1 -                                                                                    | 所属            |                |                         |                      |                         |           |          |     |         |
|     | ABCDEFGH                                                                                | IJK           | LMNOPQ         | RSTUVWXYZ               | AAABACADAEAFAGAHAIAJ | AKAL AMANACAP AQARAS AT | AUAVAWAXA | YAZ BABE | BC  | BD .    |
| 1   | mm テスト1                                                                                 |               | gtt:.0         | HEPT II                 | み きょういんてすとぜろろく 一中    |                         |           |          |     |         |
| 2   | デスト2-02                                                                                 |               | 482-451        | 2420                    | A 数目テスト06 77         |                         |           |          |     |         |
| 3   | 大学院における研究指導 相当姿格の有無                                                                     | 有炭            | 冬学歴及び<br>対称号   |                         |                      | 就職年月日 1992年04月01日       |           |          |     |         |
| 4   | 相当科目                                                                                    | 1 70          | 2010月 受助性      | のみなさんへ                  | こ人な研究しています           | - 风喻然间中月日;              |           |          |     |         |
| 6   |                                                                                         |               |                |                         |                      |                         |           |          |     |         |
| 7   | I 教育活動                                                                                  |               |                |                         |                      |                         |           |          |     |         |
|     | 的宇宙体                                                                                    | トのまた業         | 续              | 年日日                     | 楞                    | 面                       |           |          |     |         |
| 8   | 1 教育内容・女法の子                                                                             | 土 / 授業型       | 「確実な今ね)        | - 77 H                  | 101                  | *                       |           |          |     |         |
| 10  | 教育内容テスト                                                                                 |               | nm972807       |                         | 教育内容テスト              |                         |           |          |     |         |
| 11  | 教育内容テスト2                                                                                |               |                |                         |                      |                         |           |          |     |         |
| 12  | 2 作成した教科書、教                                                                             | (材、参考書        | ŧ              |                         |                      |                         |           |          |     |         |
| 13  | 教科書テスト1                                                                                 |               |                |                         | 教科書テスト1              |                         |           |          |     |         |
| 14  | 教科書テスト2 3 物育会社 - 物育学知                                                                   |               | R MR. DB NO ME |                         |                      |                         |           |          |     |         |
| 15  | 3 数月万次 数月天時<br>登売 諸清等テスト1                                                               | к. (я) у 63 я | 6夜、講演寺         | 2012年09月09日~2012年09月10日 | 登売 講演等テスト1           |                         |           |          |     |         |
| 17  | 発表、講演等テスト2                                                                              |               |                | 2012年09月14日~            | 発表、講演等テスト2           |                         |           |          |     |         |
| 18  | 4 その他教育活動上特                                                                             | 記すべき事         | 5項             |                         |                      |                         |           |          |     |         |
| 19  | その他テスト1                                                                                 |               |                | 2012年09月01日~            | その他テスト1              |                         |           |          |     |         |
| 20  | その他テスト2                                                                                 |               |                | 2012年10月01日             | その他テスト2              |                         |           |          |     |         |
| 21  | Ⅱ 研究活動                                                                                  |               |                |                         |                      |                         |           |          |     |         |
|     | 著書・論文等の                                                                                 | 単著・           | 発行または発表の       | 発行所、発表雑誌                | 編者・著者名               | 該当頁数                    |           |          |     |         |
| 22  | 活 小<br>英妻                                                                               | 光暦の別          | 年月(西暦でもり)      | (及び著・写数)等の名朴            | (共著の場合のみ記人)          |                         |           |          |     |         |
| 23  | 著書テスト2                                                                                  |               |                |                         |                      |                         |           |          |     |         |
| 25  | 著書テスト1                                                                                  | 単著            | 2012年09月       | 著書テスト1                  |                      |                         |           |          |     |         |
| 26  | 論文                                                                                      |               |                |                         |                      |                         |           |          |     |         |
| 27  | 論文テスト2                                                                                  | 204 227       | 0011/07.01 日   | Eduarda en en 1 a       | 10 mile - + + 1 +    | 10.44                   |           |          |     |         |
| 28  |                                                                                         | #4            | 2011年01月       | 調火ザスト1                  | 調ステスト1               | 調火デストロ                  |           |          |     |         |
| 30  | その他テスト2                                                                                 |               |                |                         |                      |                         |           |          |     |         |
| 31  | その他テスト1                                                                                 | 単著            | 2011年          | その他テスト1                 | その他テスト1              | その他テスト1                 |           |          |     |         |
| 32  | Ⅲ 学会等および社会にお                                                                            | ける主な記         | 動              |                         |                      |                         |           |          |     |         |
| 33  | 2012/10/01                                                                              | 主な活動テ         | スト1            |                         |                      |                         |           |          |     |         |
| 34  | 2012/10/01                                                                              | 主な活動テ         | -スト2           |                         |                      |                         |           |          |     |         |
| 35  | Ⅳ その他                                                                                   |               |                |                         |                      |                         |           |          |     |         |
| 36  | 2012/10/01                                                                              | その他テス         | <u>(</u> ]}1   |                         |                      |                         |           |          |     |         |
| 37  | 2012/10/01                                                                              | その他テス         | 5 1 2          |                         |                      |                         |           |          |     |         |
| 38  |                                                                                         |               |                |                         |                      |                         |           |          |     |         |
| 39  |                                                                                         |               |                |                         |                      |                         |           | + + + +  |     |         |
| 11  | NNN 教育詳細 /                                                                              |               |                |                         |                      |                         |           | + + + +  |     | · · · · |
| • • |                                                                                         | 121-1-100     |                |                         | = = = = = =          |                         |           |          |     |         |
| 16  | 507500調整(12) ▼ 12 (3) オー                                                                | ry±17@·       |                | ■ 4 🖳 ⊻ • 🚣 •           |                      |                         |           |          |     |         |
| 37. | 74                                                                                      |               |                |                         |                      |                         |           |          | NUM |         |

1.2. 教育活動 教育内容・方法の工夫(授業評価等を含む)一覧

メニュー画面の「1. 教育内容・方法の工夫(授業評価等を含む)」をクリックすると実行 されます。

## 教育活動 教育内容・方法の工夫(授業評価等を含む)一覧画面

- 1) 以下の処理が行えます。
  - 情報を登録する場合、「新規登録」ボタンをクリックします。
  - 登録されている情報を確認、変更したい場合は、該当する情報の「編集」ボタンを クリックします。
  - 登録されている情報を削除したい場合は、「削除」ボタンをクリックします。
  - メニュー画面に戻りたい場合は、「メニューへ戻る」をクリックします。

| 適応<br>鶴見大学・鶴見大<br>Surumi University & Tsurumi Juni | 学短期大学部<br>ler College                      |                                                                                                    | ←ログオフ      |
|----------------------------------------------------|--------------------------------------------|----------------------------------------------------------------------------------------------------|------------|
| 教育活動 教育内容・方法                                       | 5の工夫(授業評価等を含む)一覧<br>DIT=<授業評価等を含む)一覧       | 4<br>j                                                                                                    |            |
|                                                    | 動教育内容・方法のエチ                                | (授業評価等を含む)                                                                                                    | 新規登録-入力画面へ |
| 秋月7日7日7月1日<br>教育内容テスト2<br>メニューへ戻る                  | ←メニュー画面へ                                   | 1120年1日1928日<br>1月22日日 - 1月22日日<br>1月22日日 - 1月22日日<br>1月22日日 - 1月23日日<br>1月23日日 - 1月23日日<br>1月23日日 - 1月23日日<br>1月13日日 - 1月13日日<br>1月13日日 - 1月13日日<br>1月13日日 - 1月13日日<br>1月13日日<br>1月13日日 - 1月13日日<br>1月13日日 - 1月13日日<br>1月13日日 - 1月13日日<br>1月13日日 - 1月13日日<br>1月13日日 - 1月13日日<br>1月13日日 - 1月13日日<br>1月13日日 - 1月13日日<br>1月13日日 - 1月13日日<br>1月13日日 - 1月13日日<br>1月13日日 - 1月13日日<br>1月13日日 - 1月13日日<br>1月13日日 - 1月13日日<br>1月13日日 - 1月13日日<br>1月13日日 - 1月13日日 - 1月13日日<br>1月13日日 - 1月13日日 - 1月13日 - 1月13日 - 1月13日 | ←各処理画面へ    |
|                                                    | Copyright(C) Tsurumi University All rights | reserved.                                                                                                    | -          |
|                                                    |                                            |                                                                                                    |            |

1.2.1. 教育活動 教育内容・方法の工夫(授業評価等を含む)新規登録 教育活動 教育内容・方法の工夫(授業評価等を含む)一覧画面の「新規登録」ボタンをク リックすると実行されます。

教育活動 教育内容・方法の工夫(授業評価等を含む)新規登録-入力画面

- 1) 以下の処理が行えます。
  - 登録する業績情報を入力します。
  - 教育活動教育内容・方法の工夫(授業評価等を含む)一覧画面に戻りたい場合は、
     「戻る」ボタンをクリックします。
  - 入力内容を登録したい場合は、「確認」ボタンをクリックします。
- 2) ログオフしたい場合は、「ログオフ」ボタンをクリックします。

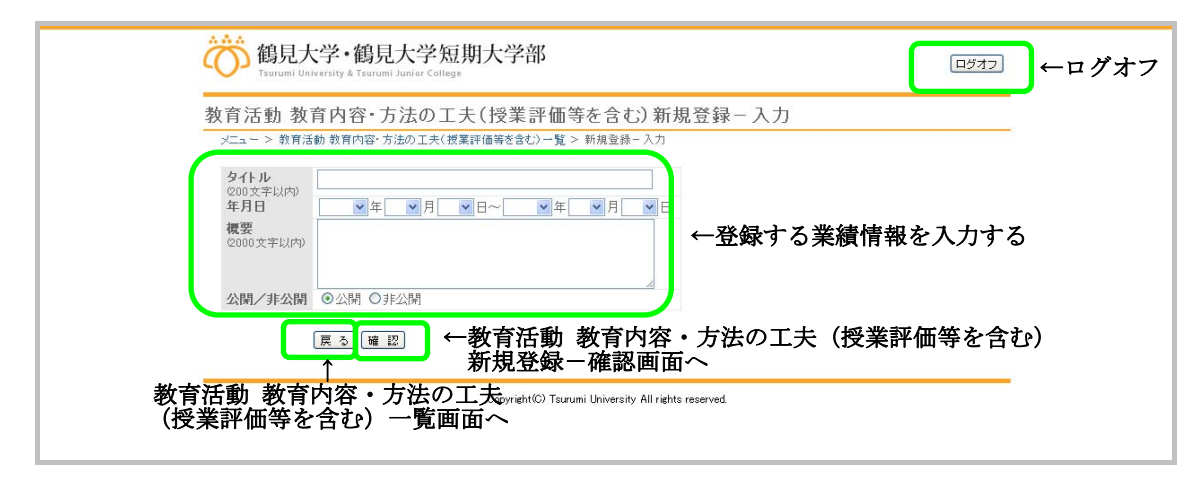

教育活動 教育内容・方法の工夫(授業評価等を含む)新規登録-確認画面

- 1) 以下の処理が行えます。
  - 教育活動教育内容・方法の工夫(授業評価等を含む)新規登録-入力画面で入力した情報を確認します。
  - 教育活動教育内容・方法の工夫(授業評価等を含む)新規登録-入力画面に戻りたい場合は、「戻る」ボタンをクリックします。
  - 入力内容を登録したい場合は、「登録」ボタンをクリックします。

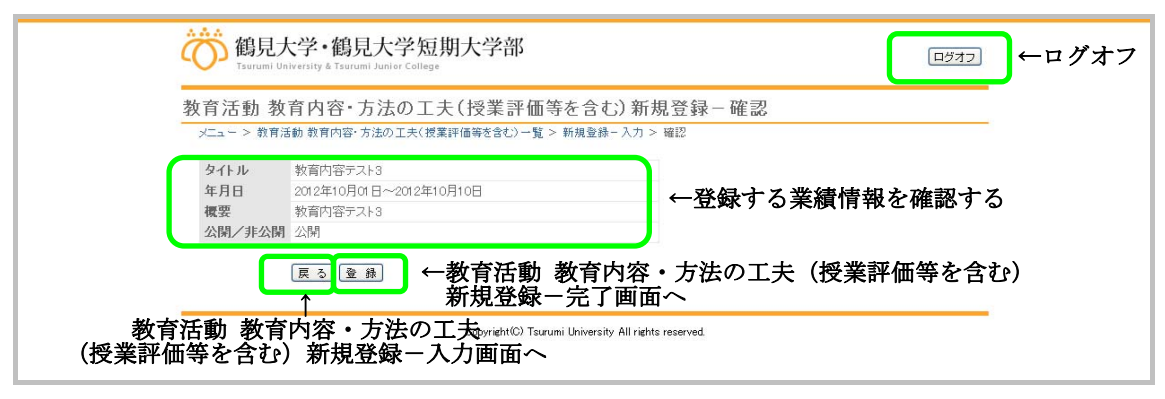

教育活動 教育内容・方法の工夫(授業評価等を含む)新規登録-完了画面

- 1) 以下の処理が行えます。
  - 教育活動教育内容・方法の工夫(授業評価等を含む)一覧画面に戻りたい場合は、
     「教育活動教育内容・方法の工夫(授業評価等を含む)一覧へ戻る」をクリックします。
  - メニュー画面に戻りたい場合は、「メニューへ戻る」をクリックします。
- 2) ログオフしたい場合は、「ログオフ」ボタンをクリックします。

| 鶴見大学・鶴見大学短期大学部<br>Tsurumi University & Tsurumi University & Tsurumi Unitersity & Tsurumi Unitersity & Tsurumi | ●ログオフ |
|----------------------------------------------------------------------------------------------------|-------|
| 教育活動 教育内容・方法の工夫(授業評価等を含む)新規登録-完了                                                                                                    |       |
| メニュー > 教育活動教育内容・方法の工夫(授業評価等を含む)一覧 > 新規登録- 入力 > 確認 > 完了<br>教育活動教育内容・方法の工夫(授業評価等を含む)の新規登録が完了しました。                                                                                                    |       |
| 教育活動教育内容・方法の工夫(授業評価等を含む)一覧へ戻る メニューへ戻る ←メニュー画面へ                                                                                                    |       |
| Capyright Tarumi University All rights reserved<br>教育活動 教育内容・方法の工夫(授業評価等を含む)一覧画面へ                                                                                                    |       |

1.2.2. 教育活動 教育内容・方法の工夫(授業評価等を含む)編集

教育活動 教育内容・方法の工夫(授業評価等を含む)一覧画面の「編集」ボタンをクリッ クすると実行されます。

教育活動 教育内容・方法の工夫(授業評価等を含む)更新-入力画面

- 1) 以下の処理が行えます。
  - 更新する業績情報を入力します。
  - 教育活動教育内容・方法の工夫(授業評価等を含む)一覧画面に戻りたい場合は、
     「戻る」ボタンをクリックします。
  - 入力内容を更新したい場合は、「確認」ボタンをクリックします。
- 2) ログオフしたい場合は、「ログオフ」ボタンをクリックします。

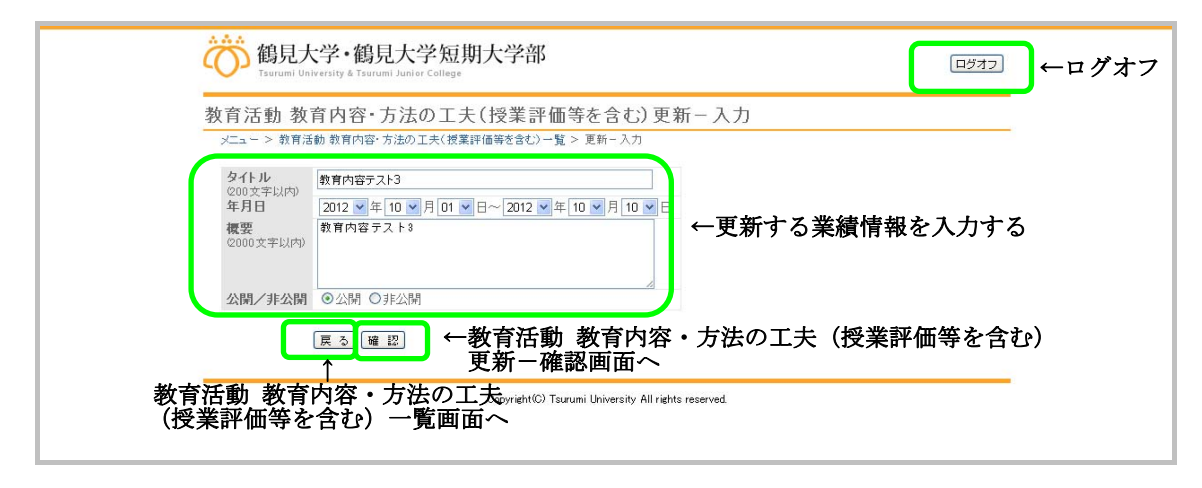

教育活動 教育内容・方法の工夫(授業評価等を含む)更新-確認画面

- 1) 以下の処理が行えます。
  - 教育活動教育内容・方法の工夫(授業評価等を含む)更新-入力画面で入力した情報を確認します。
  - 教育活動教育内容・方法の工夫(授業評価等を含む)更新-入力画面に戻りたい場合は、「戻る」ボタンをクリックします。
  - 入力内容を登録したい場合は、「更新」ボタンをクリックします。

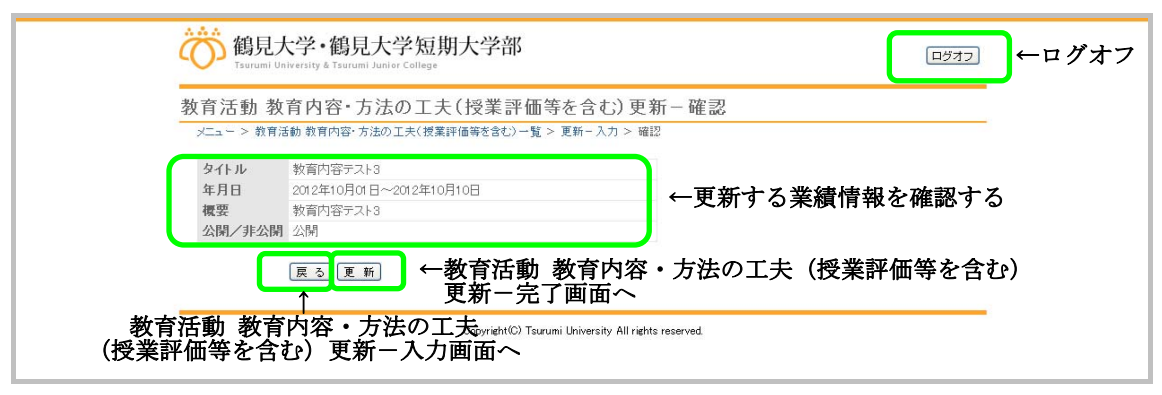

教育活動 教育内容・方法の工夫(授業評価等を含む)更新-完了画面

- 1) 以下の処理が行えます。
  - 教育活動教育内容・方法の工夫(授業評価等を含む)一覧画面に戻りたい場合は、
     「教育活動教育内容・方法の工夫(授業評価等を含む)一覧へ戻る」をクリックします。
  - メニュー画面に戻りたい場合は、「メニューへ戻る」をクリックします。
- 2) ログオフしたい場合は、「ログオフ」ボタンをクリックします。

| 鶴見大学・鶴見大学短期大学部 Tsurum University & Tsurum University & Tsuru | ●ログオフ |
|----------------------------------------------------------------------------------------------------|-------|
| 教育活動 教育内容・方法の工夫(授業評価等を含む)更新 – 完了                                                                                                    |       |
| メニュー > 教育活動教育内容・方法の工夫〈授業評価等を含む〉一覧 > 更新- 入力 > 確認 > 完了                                                                                                    |       |
| 教育活動 教育内容・方法の工夫(授業評価等を含む)の更新が完了しました。                                                                                                    |       |
| 教育活動教育内容・方法の工夫(授業評価等を含む)一覧へ戻る メニューへ戻る ←メニュー 画面へ                                                                                                    |       |
| cafright(C) Tarumi University All rights reserved.<br>教育活動 教育内容・方法の工夫(授業評価等を含む)一覧画面へ                                                                                                    |       |

1.2.3. 教育活動 教育内容・方法の工夫(授業評価等を含む)削除

教育活動 教育内容・方法の工夫(授業評価等を含む)一覧画面の「削除」ボタンをクリッ クすると実行されます。

教育活動 教育内容・方法の工夫(授業評価等を含む)削除-確認画面

- 1) 以下の処理が行えます。
  - 削除する業績情報を確認します。
  - 教育活動教育内容・方法の工夫(授業評価等を含む)一覧画面に戻りたい場合は、
     「戻る」ボタンをクリックします。
  - 内容を削除したい場合は、「削除」ボタンをクリックします。
- 2) ログオフしたい場合は、「ログオフ」ボタンをクリックします。

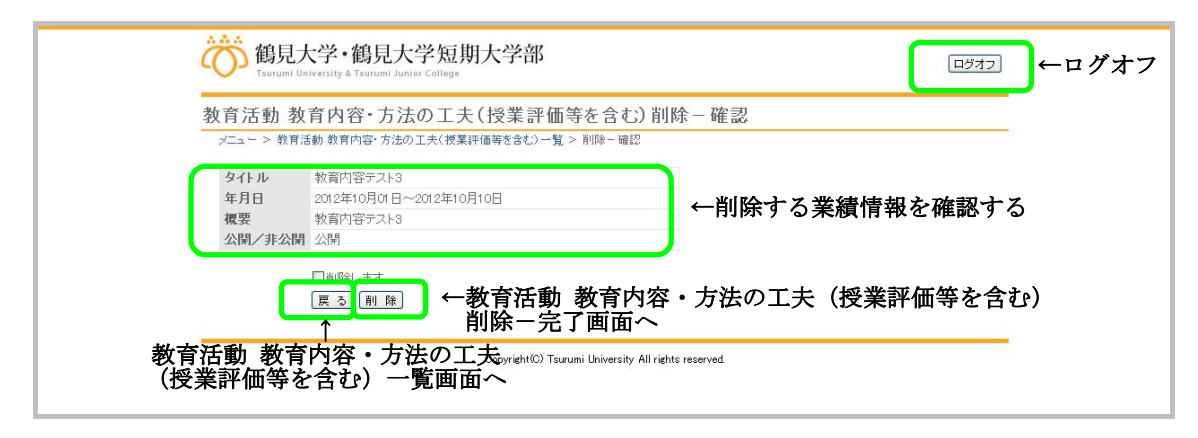

教育活動 教育内容・方法の工夫(授業評価等を含む)削除-完了画面

- 1) 以下の処理が行えます。
  - 教育活動教育内容・方法の工夫(授業評価等を含む)一覧画面に戻りたい場合は、 「教育活動教育内容・方法の工夫(授業評価等を含む)一覧へ戻る」をクリックします。
  - メニュー画面に戻りたい場合は、「メニューへ戻る」をクリックします。
  - メニュー画面に戻りたい場合は、「メニューへ戻る」をクリックします。
- 2) ログオフしたい場合は、「ログオフ」ボタンをクリックします。

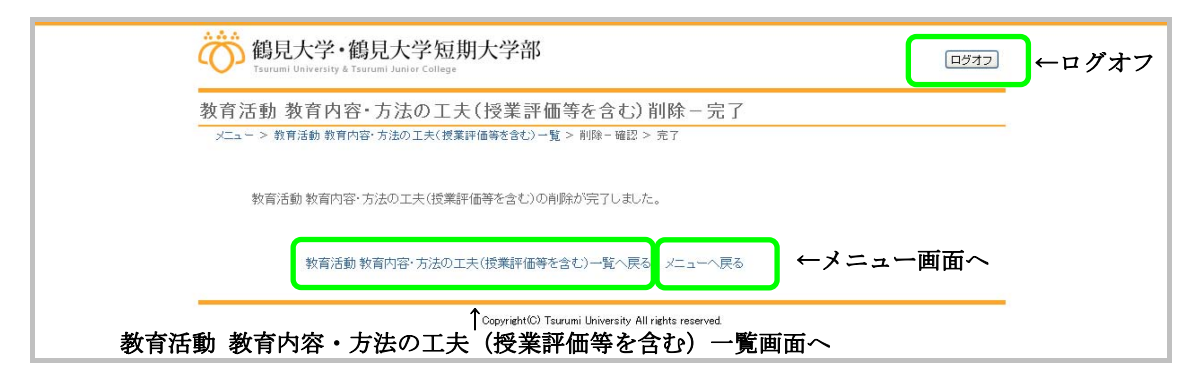

1.3. 教育活動 作成した教科書、教材、参考書一覧

メニュー画面の「2. 作成した教科書、教材、参考書」をクリックすると実行されます。

## 教育活動 作成した教科書、教材、参考書一覧画面

- 1) 以下の処理が行えます。
  - 情報を登録する場合、「新規登録」ボタンをクリックします。
  - 登録されている情報を確認、変更したい場合は、該当する情報の「編集」ボタンを クリックします。
  - 登録されている情報を削除したい場合は、「削除」ボタンをクリックします。
  - メニュー画面に戻りたい場合は、「メニューへ戻る」をクリックします。
- 2) ログオフしたい場合は、「ログオフ」ボタンをクリックします。

| 御見大学・鶴見大学短期大学部 Tsurumi University & Tsurumi Junier College |                   | ←ログオフ         |
|------------------------------------------------------------|-------------------|---------------|
| 教育活動作成した教科書、教材、参考書一覧                                       |                   |               |
| ● 新規登録 ←教育活動 作成した教科書、                                      | 教材、               | 参考書新規登録ー入力画面へ |
| 教科書テスト1<br>教科書テスト2                                         | 4/10              |               |
| メニューへ戻る ←メニュー画面へ                                           |                   |               |
| Copyright(C) Tsurumi University /                          | ll rights reserve | ed.           |

1.3.1. 教育活動 作成した教科書、教材、参考書新規登録

教育活動 作成した教科書、教材、参考書一覧画面の「新規登録」ボタンをクリックすると 実行されます。

#### 教育活動 作成した教科書、教材、参考書新規登録-入力画面

- 1) 以下の処理が行えます。
  - 登録する業績情報を入力します。
  - 教育活動 作成した教科書、教材、参考書一覧画面に戻りたい場合は、「戻る」ボタンをクリックします。
  - 入力内容を登録したい場合は、「確認」ボタンをクリックします。
- 2) ログオフしたい場合は、「ログオフ」ボタンをクリックします。

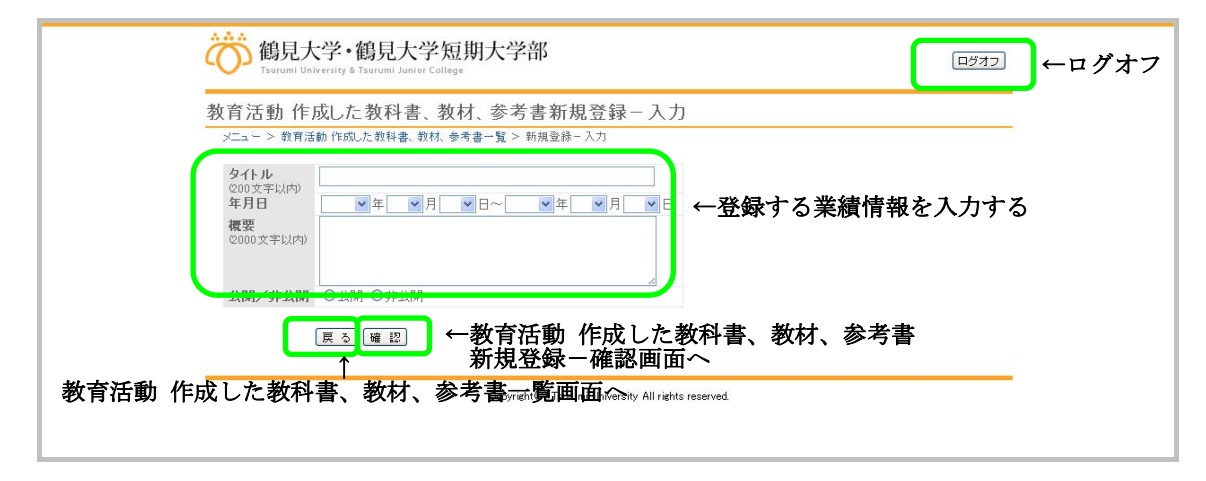

教育活動 作成した教科書、教材、参考書新規登録-確認画面

- 1) 以下の処理が行えます。
  - 教育活動作成した教科書、教材、参考書新規登録-入力画面で入力した情報を確認します。
  - 教育活動作成した教科書、教材、参考書新規登録-入力画面に戻りたい場合は、「戻る」ボタンをクリックします。
  - 入力内容を登録したい場合は、「登録」ボタンをクリックします。

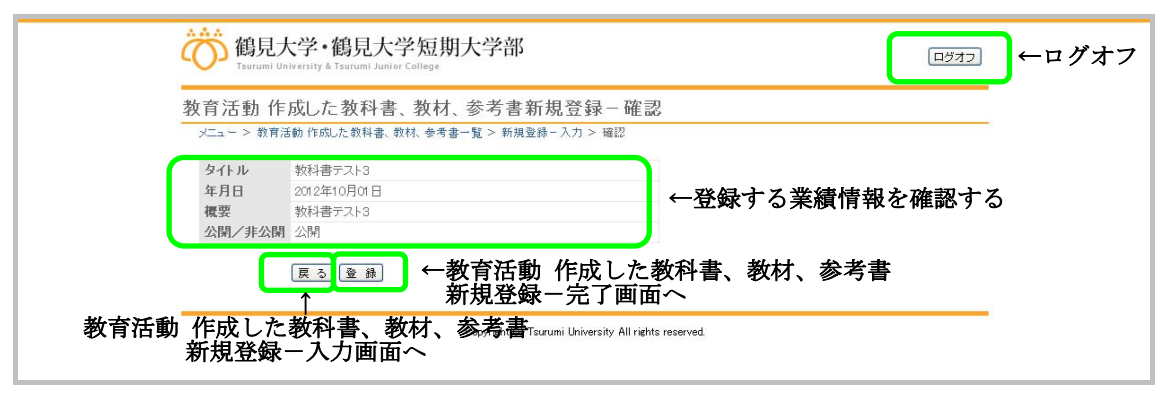

## 教育活動 作成した教科書、教材、参考書新規登録-完了画面

- 1) 以下の処理が行えます。
  - 教育活動 作成した教科書、教材、参考書一覧画面に戻りたい場合は、「教育活動 作成した教科書、教材、参考書一覧へ戻る」をクリックします。
  - メニュー画面に戻りたい場合は、「メニューへ戻る」をクリックします。
- 2) ログオフしたい場合は、「ログオフ」ボタンをクリックします。

| 鶴見大学・鶴見大学短期大学部<br>Isurumi University & Isurumi University & Isurumi Unitation & Isurumi University & Isurumi Uni | ●ログオフ |
|----------------------------------------------------------------------------------------------------|-------|
| 教育活動作成した教科書、教材、参考書新規登録 - 完了<br>メニュー > 教育活動作成た教科書、教材、参考書-覧 > 新規登録-入力 > 確認 > 完了                                                                                                    |       |
| 教育活動 作成した教科書、教材、参考書の新規登録が完了しました。                                                                                                    |       |
| 教育活動作成した教科書、教材、参考書一覧へ戻るメニューへ戻る ←メニュー面面へ                                                                                                    |       |
| ↑ Copyright (C) Taurumi University All rights reserved.<br>教育活動 作成した教科書、教材、参考書一覧画面へ                                                                                                    |       |

## 1.3.2. 教育活動 作成した教科書、教材、参考書編集

教育活動 作成した教科書、教材、参考書一覧画面の「編集」ボタンをクリックすると実行 されます。

## 教育活動 作成した教科書、教材、参考書更新一入力画面

- 1) 以下の処理が行えます。
  - 更新する業績情報を入力します。
  - 教育活動作成した教科書、教材、参考書一覧画面に戻りたい場合は、「戻る」ボタンをクリックします。
  - 入力内容を更新したい場合は、「確認」ボタンをクリックします。
- 2) ログオフしたい場合は、「ログオフ」ボタンをクリックします。

| 御見大学・鶴見大学短期大学部<br>Tarrami University & Tarrami Junier College<br>教育活動作成した教科書、教材、参考書更新 – 入力<br>メニュー>教育活動作成に教科書、教林、参考書更新 – 入力                                                                                                    | ←ログオフ |
|----------------------------------------------------------------------------------------------------|-------|
| 9イトル<br>2012 ▼ 年10 ▼ 月 01 ▼ 日~2012 ▼ 年10 ▼ 月 01 ▼ 日<br>複要<br>2002 ▼ FUAD<br>000 文 F FUAD<br>000 文 F FUAD<br>000 전 FUAD<br>000 전 FUAD<br>000 T FUAD<br>000 T F |       |
|                                                                                                    |       |

#### 教育活動 作成した教科書、教材、参考書更新-確認画面

- 1) 以下の処理が行えます。
  - 教育活動作成した教科書、教材、参考書更新一入力画面で入力した情報を確認します。
  - 教育活動作成した教科書、教材、参考書更新一入力画面に戻りたい場合は、「戻る」 ボタンをクリックします。
  - 入力内容を登録したい場合は、「更新」ボタンをクリックします。

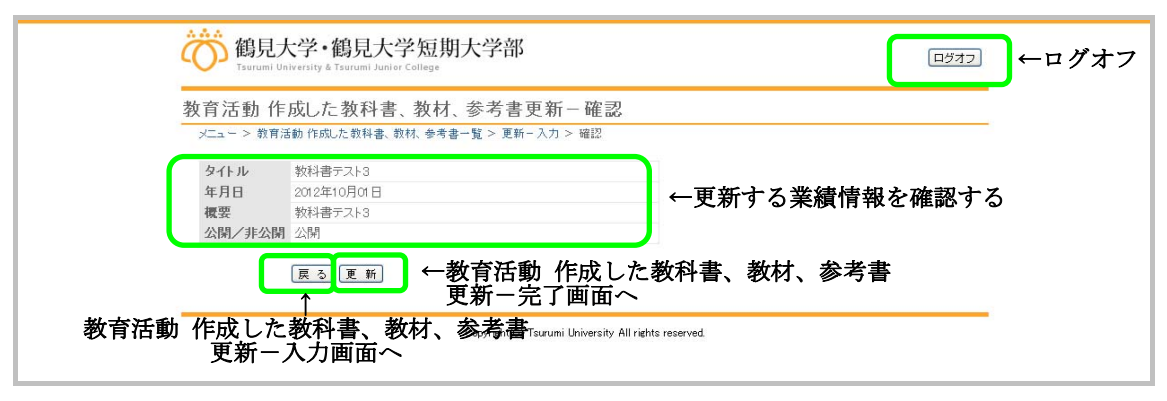

## 教育活動 作成した教科書、教材、参考書更新一完了画面

- 1) 以下の処理が行えます。
  - 教育活動 作成した教科書、教材、参考書一覧画面に戻りたい場合は、「教育活動 作成した教科書、教材、参考書一覧へ戻る」をクリックします。
  - メニュー画面に戻りたい場合は、「メニューへ戻る」をクリックします。
- 2) ログオフしたい場合は、「ログオフ」ボタンをクリックします。

| 鶴見大学・鶴見大学短期大学部<br>Tsurumi University & Tsurumi University & Tsurumi University | ーログオフ |
|----------------------------------------------------------------------------------------------------|-------|
| 教育活動 作成した教科書、教材、参考書更新 - 完了<br>メニュー > 教育活動作成に教科書、教林 参考書一覧 > 更新 - 入力 > 確認 > 売7                                                                                                    |       |
| 教育活動 作成した教科書、教材、参考書の更新が完了しました。                                                                                                    |       |
| 教育活動作成した教科書、教材、参考書一覧へ戻る メニューへ戻る ←メニュー画面へ                                                                                                    |       |
| ↑ Copyright(C) Tauruni University All rights reserved.<br>教育活動作成した教科書、教材、参考書一覧画面へ                                                                                                    |       |

## 1.3.3. 教育活動 作成した教科書、教材、参考書削除

教育活動 作成した教科書、教材、参考書一覧画面の「削除」ボタンをクリックすると実行 されます。

## 教育活動 作成した教科書、教材、参考書削除-確認画面

- 1) 以下の処理が行えます。
  - 削除する業績情報を確認します。
  - 教育活動作成した教科書、教材、参考書一覧画面に戻りたい場合は、「戻る」ボタンをクリックします。
  - 内容を削除したい場合は、「削除」ボタンをクリックします。
- 2) ログオフしたい場合は、「ログオフ」ボタンをクリックします。

|      | (前日)<br>Tsurumi U           | 大学 · 鶴見大学短<br>niversity & Tsurumi Junier Colleg                         | 豆期大学部                                             |                                      | ログオフ     | ←ログオフ |
|------|-----------------------------|-------------------------------------------------------------------------|---------------------------------------------------|--------------------------------------|----------|-------|
|      | 教育活動作<br>メニュー > 教育          | 成した教科書、教<br>話動作成した教科書、教材、参                                              | 材、参考書削除 - 確認<br>*考書-覧 > 削除- 確認                    |                                      |          |       |
|      | タイトル<br>年月日<br>概要<br>公開/非公開 | 教科書テスト3<br>2012年10月01日<br>教科書テスト3<br>公開                                 |                                                   | ←削除する業績情報                            | を確認する    | ò     |
| 教育活動 | 作成した                        | ■<br>■<br>●<br>●<br>●<br>●<br>●<br>●<br>●<br>●<br>●<br>●<br>●<br>●<br>● | ー教育活動 作成し<br>削除ー完了画面~<br>、参考書Tarumi University Al | た教科書、教材、参考書<br>、<br>rights reserved. | <u>*</u> |       |

## 教育活動 作成した教科書、教材、参考書削除-完了画面

- 1) 以下の処理が行えます。
  - 教育活動 作成した教科書、教材、参考書一覧画面に戻りたい場合は、「教育活動 作成した教科書、教材、参考書一覧へ戻る」をクリックします。
  - メニュー画面に戻りたい場合は、「メニューへ戻る」をクリックします。
- 2) ログオフしたい場合は、「ログオフ」ボタンをクリックします。

| 鶴見大学・鶴見大学短期大学部 Tsurumi University & Tsurumi University & Tsurumi Unitersity & Tsurumi Unitersity & Tsurumi U | ←ログオフ |
|----------------------------------------------------------------------------------------------------|-------|
| 教育活動作成した教科書、教材、参考書削除一完了<br>メニュー > 教育活動作成に教科書、教材、参考書一覧 > 削除一確認 > 元7                                                                                                    |       |
| 教育活動 作成した教科書、教材、参考書の肖咏が完了しました。                                                                                                    |       |
| 教育活動作成した教科書、教材、参考書一覧へ戻る メニューへ戻る ←メニュー画面へ                                                                                                    |       |
| ↑ Copyright(C) Tarumi University All rights reserved.<br>教育活動作成した教科書、教材、参考書一覧画面へ                                                                                                    |       |

1.4. 教育活動 教育の方法、教育実践に関する発表、講演等一覧

メニュー画面の「3. 教育の方法、教育実践に関する発表、講演等」をクリックすると実 行されます。

教育活動 教育の方法、教育実践に関する発表、講演等一覧画面

- 1) 以下の処理が行えます。
  - 情報を登録する場合、「新規登録」ボタンをクリックします。
  - 登録されている情報を確認、変更したい場合は、該当する情報の「編集」ボタンを クリックします。
  - 登録されている情報を削除したい場合は、「削除」ボタンをクリックします。
  - メニュー画面に戻りたい場合は、「メニューへ戻る」をクリックします。

| Tsurumi University & Tsurumi Junior College |                                                      |
|---------------------------------------------|------------------------------------------------------|
| 教育活動 教育の方法、教育実践                             | に関する発表、講演等一覧                                         |
| メニュー > 教育活動 教育の方法、教育実践に関す?                  | 5発表、講演等一覧                                            |
| <sup>新規登録</sup> ←教育活動 考                     | <b>汝育の方法、教育実践に関する発表、講演等新規登録-入力</b> 画                 |
| タイトル  登売 講演第テフト1                            |                                                      |
| 発表、講演等テスト2                                  | 2012年08月14日~ 非公司 編集 前勝 ←各処理画面へ                       |
| ×=⊐へ戻る → メ                                  | ニュー画面へ                                               |
|                                             | Copyright(C) Tsurumi University All rights reserved. |
|                                             |                                                      |

1.4.1. 教育活動 教育の方法、教育実践に関する発表、講演等新規登録 教育活動 教育の方法、教育実践に関する発表、講演等一覧画面の「新規登録」ボタンをク リックすると実行されます。

教育活動 教育の方法、教育実践に関する発表、講演等新規登録-入力画面

- 1) 以下の処理が行えます。
  - 登録する業績情報を入力します。
  - 教育活動教育の方法、教育実践に関する発表、講演等一覧画面に戻りたい場合は、 「戻る」ボタンをクリックします。
  - 入力内容を登録したい場合は、「確認」ボタンをクリックします。
- 2) ログオフしたい場合は、「ログオフ」ボタンをクリックします。

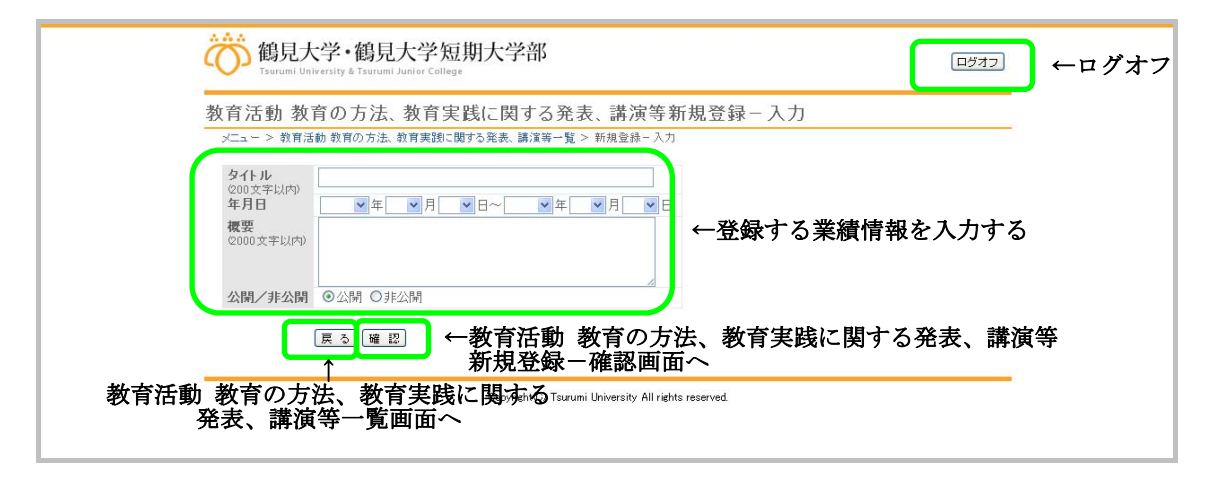

教育活動 教育の方法、教育実践に関する発表、講演等新規登録-確認画面

- 1) 以下の処理が行えます。
  - 教育活動教育の方法、教育実践に関する発表、講演等新規登録-入力画面で入力した情報を確認します。
  - 教育活動教育の方法、教育実践に関する発表、講演等新規登録-入力画面に戻りたい場合は、「戻る」ボタンをクリックします。
  - 入力内容を登録したい場合は、「登録」ボタンをクリックします。

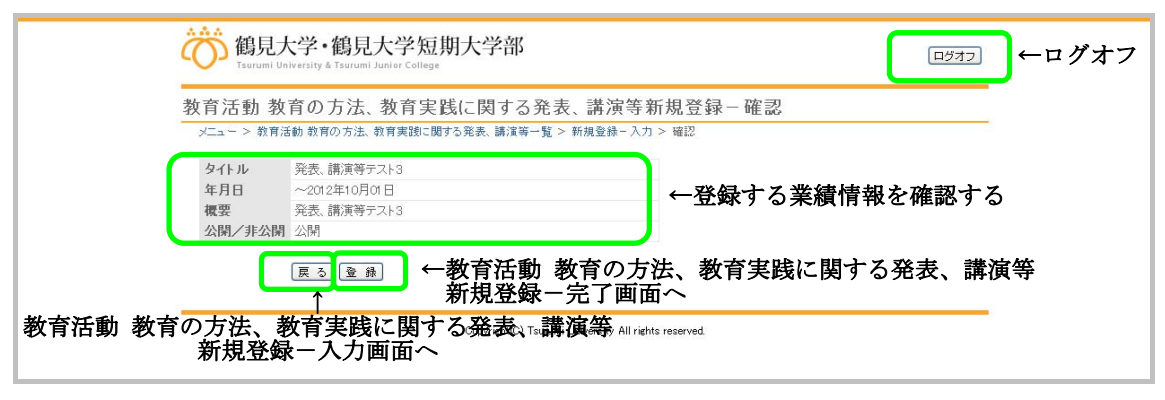

教育活動 教育の方法、教育実践に関する発表、講演等新規登録-完了画面

- 1) 以下の処理が行えます。
  - 教育活動教育の方法、教育実践に関する発表、講演等一覧画面に戻りたい場合は、 「教育活動教育の方法、教育実践に関する発表、講演等一覧へ戻る」をクリックします。
  - メニュー画面に戻りたい場合は、「メニューへ戻る」をクリックします。
- 2) ログオフしたい場合は、「ログオフ」ボタンをクリックします。

| 鶴見大学・鶴見大学短期大学部 Tsurum University & Tsurum University & Tsuru | ● ログオフ |
|----------------------------------------------------------------------------------------------------|--------|
| 教育活動 教育の方法、教育実践に関する発表、講演等新規登録 – 完了                                                                                                    |        |
| メニュー > 教育活動 教育の方法、教育実践に関する発表、講演等一覧 > 新規登録-入力 > 確認 > 完了                                                                                                    |        |
| 教育活動 教育の方法、教育実践に関する発表、講演等の新規登録が完了しました。                                                                                                    |        |
| 教育活動教育の方法、教育実践に関する発表、講演等一覧へ戻る メニューへ戻る ←メニュー画面へ                                                                                                    |        |
| Cosstert(C) Tarumi University All rights reserved.<br>教育活動 教育の方法、教育実践に関する発表、講演等一覧画面へ                                                                                                    |        |

1.4.2. 教育活動 教育の方法、教育実践に関する発表、講演等編集

教育活動 教育の方法、教育実践に関する発表、講演等一覧画面の「編集」ボタンをクリッ クすると実行されます。

教育活動 教育の方法、教育実践に関する発表、講演等更新-入力画面

- 1) 以下の処理が行えます。
  - 更新する業績情報を入力します。
  - 教育活動教育の方法、教育実践に関する発表、講演等一覧画面に戻りたい場合は、 「戻る」ボタンをクリックします。
  - 入力内容を更新したい場合は、「確認」ボタンをクリックします。
- 2) ログオフしたい場合は、「ログオフ」ボタンをクリックします。

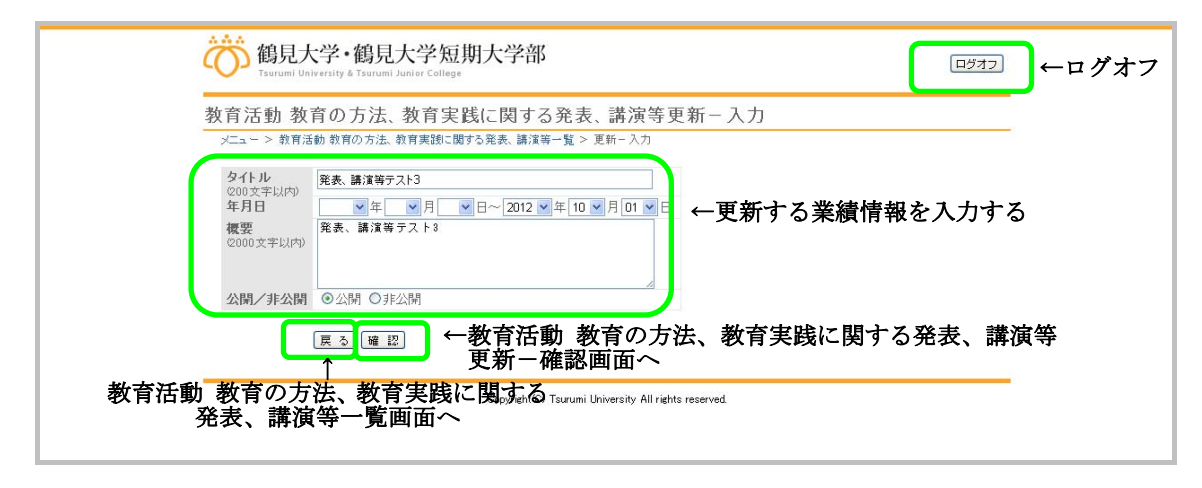

教育活動 教育の方法、教育実践に関する発表、講演等更新 - 確認画面

- 1) 以下の処理が行えます。
  - 教育活動教育の方法、教育実践に関する発表、講演等更新-入力画面で入力した情報を確認します。
  - 教育活動教育の方法、教育実践に関する発表、講演等更新一入力画面に戻りたい場合は、「戻る」ボタンをクリックします。
  - 入力内容を登録したい場合は、「更新」ボタンをクリックします。

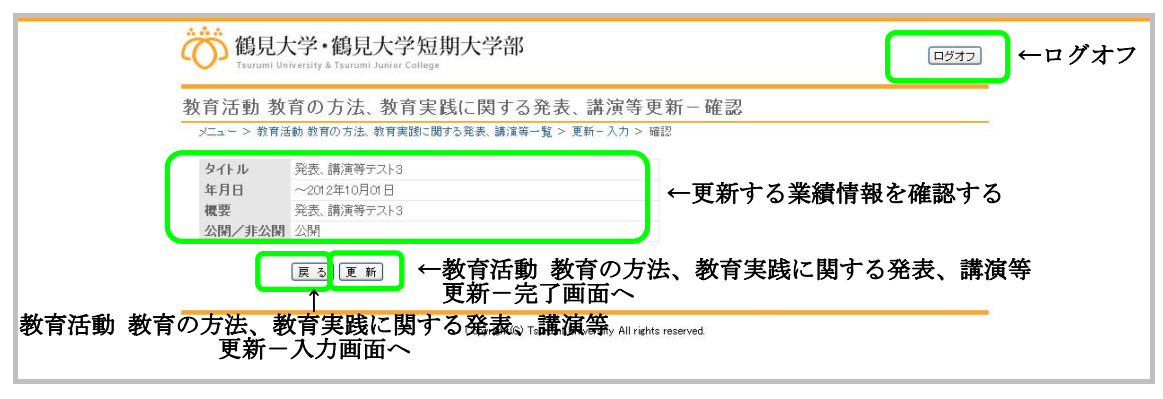

教育活動 教育の方法、教育実践に関する発表、講演等更新 - 完了画面

- 1) 以下の処理が行えます。
  - 教育活動教育の方法、教育実践に関する発表、講演等一覧画面に戻りたい場合は、 「教育活動教育の方法、教育実践に関する発表、講演等一覧へ戻る」をクリックします。
  - メニュー画面に戻りたい場合は、「メニューへ戻る」をクリックします。
- 2) ログオフしたい場合は、「ログオフ」ボタンをクリックします。

| 鶴見大学・鶴見大学短期大学部<br>Tsurumi University & Tsurumi University & Tsurumi Unitersity & Tsurumi Unitersity & Tsurumi Un | ●←ログオフ |
|----------------------------------------------------------------------------------------------------|--------|
| 教育活動 教育の方法、教育実践に関する発表、講演等更新-完了                                                                                                    |        |
| メニュー > 教育活動 教育の方法、教育実践に関する発表、講演等一覧 > 更新一入力 > 確認 > 完了                                                                                                    |        |
| 教育活動 教育の方法、教育実践に関する発表、講演等の更新が完了しました。                                                                                                    |        |
| 教育活動教育の方法、教育実践に関する発表、講演等一覧へ戻るメニューへ戻る ←メニュー画面へ                                                                                                    |        |
| copyfent(©) Tsurumi University All rights reserved<br>教育活動 教育の方法、教育実践に関する発表、講演等一覧画面へ                                                                                                    |        |

**1.4.3. 教育活動 教育の方法、教育実践に関する発表、講演等削除** 教育活動 教育の方法、教育実践に関する発表、講演等一覧画面の「削除」ボタンをクリッ

クすると実行されます。

教育活動 教育の方法、教育実践に関する発表、講演等削除-確認画面

- 1) 以下の処理が行えます。
  - 削除する業績情報を確認します。
  - 教育活動教育の方法、教育実践に関する発表、講演等一覧画面に戻りたい場合は、 「戻る」ボタンをクリックします。
  - 内容を削除したい場合は、「削除」ボタンをクリックします。
- 2) ログオフしたい場合は、「ログオフ」ボタンをクリックします。

| ()<br>Tsurumi Uz                         | 大学・鶴見大学短期大学部<br>Aversity & Tsurum Junier College                                               | □ጛオフ ←ログオフ      |
|------------------------------------------|------------------------------------------------------------------------------------------------|-----------------|
| 教育活動教                                    | 【育の方法、教育実践に関する発表、講演等削り                                                                         | 余一確認            |
| シューン 30日/<br>タイトル<br>年月日<br>複要<br>公開/非公開 | 880 30日の方志 30日美450に関ラる光武、調測等一見 2 円10年 1882<br>発表、調測等テスト3<br>~2012年10月01日<br>発表、調測等テスト3<br>」 公開 | ←削除する業績情報を確認する  |
| C                                        | ■<br>■<br>■<br>■<br>■<br>■<br>■<br>■<br>■<br>■<br>■<br>■<br>■<br>■                             | 、教育実践に関する発表、講演等 |
| 教育活動 教育の方法、<br>                          | 教育実践に関する発表A Ta <b>講演</b> 等 All riebta re<br>覧画面へ                                               | served          |

教育活動 教育の方法、教育実践に関する発表、講演等削除-完了画面

- 1) 以下の処理が行えます。
  - 教育活動教育の方法、教育実践に関する発表、講演等一覧画面に戻りたい場合は、 「教育活動教育の方法、教育実践に関する発表、講演等一覧へ戻る」をクリックします。
  - メニュー画面に戻りたい場合は、「メニューへ戻る」をクリックします。
  - メニュー画面に戻りたい場合は、「メニューへ戻る」をクリックします。
- 2) ログオフしたい場合は、「ログオフ」ボタンをクリックします。

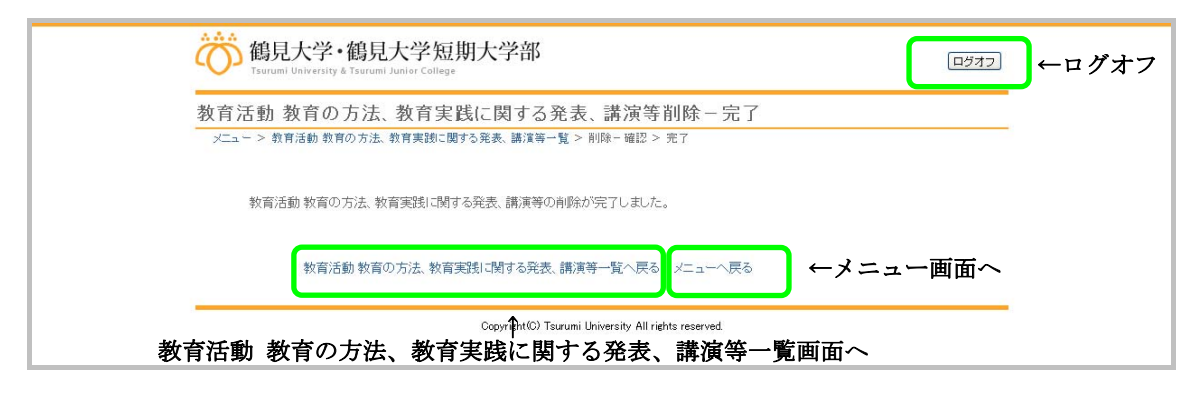

#### 1.5. 教育活動 その他教育活動上特記すべき事項一覧

メニュー画面の「4. その他教育活動上特記すべき事項」をクリックすると実行されます。

#### 教育活動 その他教育活動上特記すべき事項一覧画面

- 1) 以下の処理が行えます。
  - 情報を登録する場合、「新規登録」ボタンをクリックします。
  - 登録されている情報を確認、変更したい場合は、該当する情報の「編集」ボタンを クリックします。
  - 登録されている情報を削除したい場合は、「削除」ボタンをクリックします。
  - メニュー画面に戻りたい場合は、「メニューへ戻る」をクリックします。
- 2) ログオフしたい場合は、「ログオフ」ボタンをクリックします。

| 鶴見大学・鶴見大学<br>Tsurumi University & Tsurumi University & Tsurumi Unitation & Tsurumi University & Tsurumi Univer | 》短期大学部<br>College                                    |              | ーログオフ    |
|----------------------------------------------------------------------------------------------------|------------------------------------------------------|--------------|----------|
| 教育活動 その他教育活動                                                                                                    | 上特記すべき事項一覧                                           |              |          |
| メニュー > 教育活動その他教育活動上                                                                                                    | 寺記すべき事項一覧                                            |              |          |
| 新規登録 ←教育活                                                                                                    | 動 その他教育活動上特記す~                                       | べき事項新規登録-入力回 | 画面へ      |
| 941-11                                                                                                    | , 年月日                                                | 公開 机理        |          |
| その他テスト1                                                                                                    | 2012年08月01日~                                         |              | 処理両面へ    |
| その他テスト2                                                                                                    | 2012年10月01日                                          | 非公開(編集)削除)   | "她连回国" 、 |
| メニューへ戻る                                                                                                    | ←メニュー画面へ                                             |              | _        |
|                                                                                                    | Copyright(C) Tsurumi University All rights reserved. |              |          |
| L                                                                                                    |                                                      |              |          |

1.5.1. 教育活動 その他教育活動上特記すべき事項新規登録

教育活動 その他教育活動上特記すべき事項一覧画面の「新規登録」ボタンをクリックする と実行されます。

教育活動 その他教育活動上特記すべき事項新規登録-入力画面

- 1) 以下の処理が行えます。
  - 登録する業績情報を入力します。
  - 教育活動 その他教育活動上特記すべき事項一覧画面に戻りたい場合は、「戻る」ボ タンをクリックします。
  - 入力内容を登録したい場合は、「確認」ボタンをクリックします。
- 2) ログオフしたい場合は、「ログオフ」ボタンをクリックします。

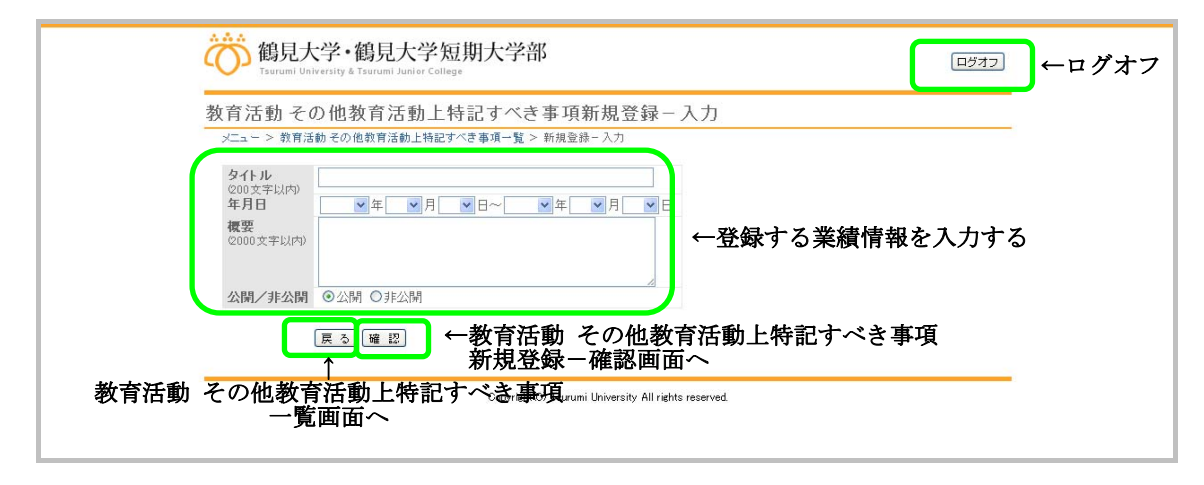

教育活動 その他教育活動上特記すべき事項新規登録-確認画面

- 1) 以下の処理が行えます。
  - 教育活動 その他教育活動上特記すべき事項新規登録-入力画面で入力した情報を 確認します。
  - 教育活動 その他教育活動上特記すべき事項新規登録-入力画面に戻りたい場合は、 「戻る」ボタンをクリックします。
  - 入力内容を登録したい場合は、「登録」ボタンをクリックします。

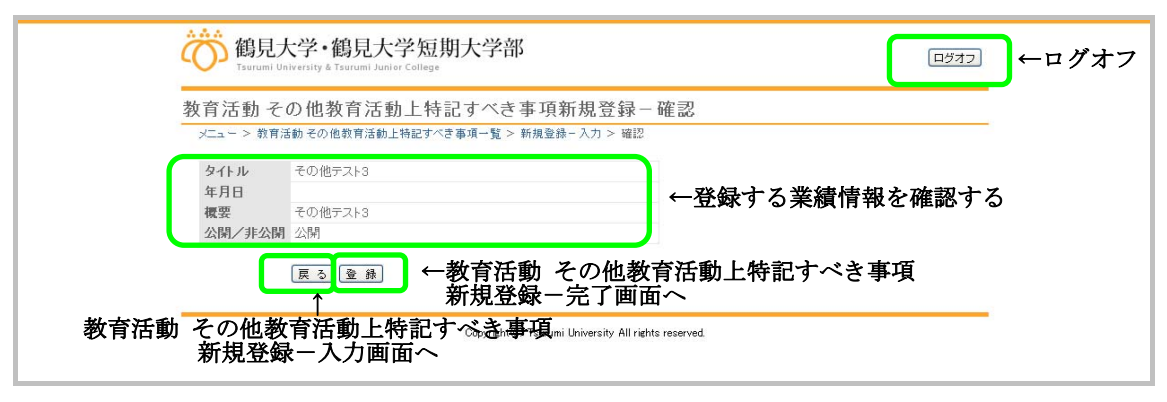
# 教育活動 その他教育活動上特記すべき事項新規登録-完了画面

- 1) 以下の処理が行えます。
  - 教育活動 その他教育活動上特記すべき事項一覧画面に戻りたい場合は、「教育活動 その他教育活動上特記すべき事項一覧へ戻る」をクリックします。
  - メニュー画面に戻りたい場合は、「メニューへ戻る」をクリックします。
- 2) ログオフしたい場合は、「ログオフ」ボタンをクリックします。

| 御見大学·鶴見大学短期大学部<br>Tsurumi University & Tsurumi Juniver College                    | 코 ←ログオフ |
|-----------------------------------------------------------------------------------|---------|
| 教育活動 その他教育活動上特記すべき事項新規登録 – 完了                                                     |         |
| メニュー > 教育活動その他教育活動上特起すべき事項一覧 > 新規登録-入力 > 確認 > 完了                                  |         |
| 教育活動 その他教育活動上特記すべき事項の新規登録が完了しました。                                                 |         |
| 教育活動その他教育活動上特記すべき事項一覧へ戻るメニューへ戻る ←メニュー面面へ                                          |         |
| ↑ capyright© Tsurumi University All rights reserved.<br>教育活動 その他教育活動上特記すべき事項一覧画面へ |         |

#### 1.5.2. 教育活動 その他教育活動上特記すべき事項編集

教育活動 その他教育活動上特記すべき事項一覧画面の「編集」ボタンをクリックすると実 行されます。

### 教育活動 その他教育活動上特記すべき事項更新一入力画面

- 1) 以下の処理が行えます。
  - 更新する業績情報を入力します。
  - 教育活動 その他教育活動上特記すべき事項一覧画面に戻りたい場合は、「戻る」ボ タンをクリックします。
  - 入力内容を更新したい場合は、「確認」ボタンをクリックします。
- 2) ログオフしたい場合は、「ログオフ」ボタンをクリックします。

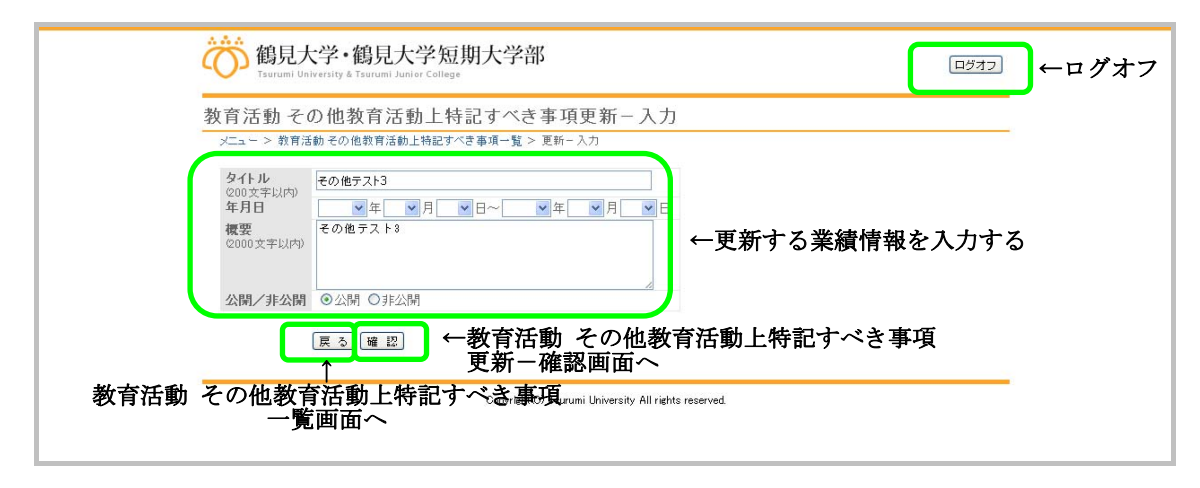

教育活動 その他教育活動上特記すべき事項更新 - 確認画面

- 1) 以下の処理が行えます。
  - 教育活動 その他教育活動上特記すべき事項更新-入力画面で入力した情報を確認 します。
  - 教育活動 その他教育活動上特記すべき事項更新-入力画面に戻りたい場合は、「戻る」ボタンをクリックします。
  - 入力内容を登録したい場合は、「更新」ボタンをクリックします。

2) ログオフしたい場合は、「ログオフ」ボタンをクリックします。

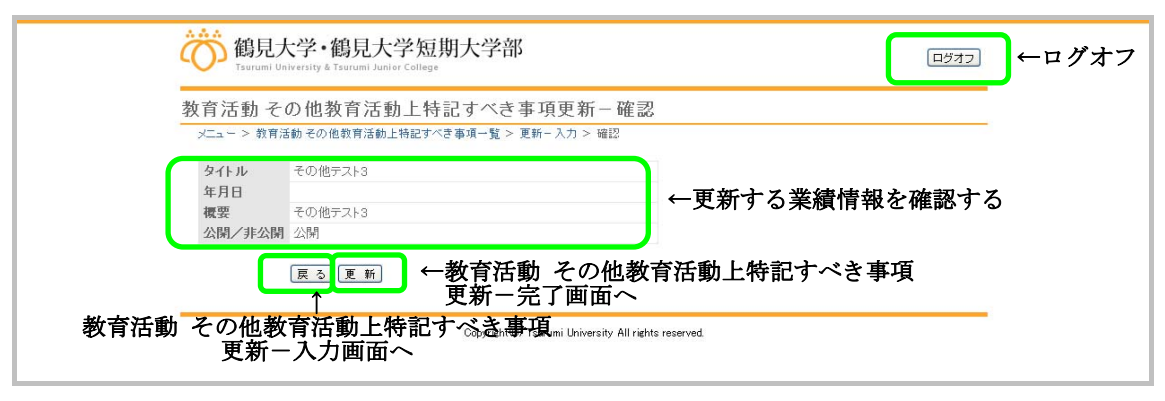

# 教育活動 その他教育活動上特記すべき事項更新 - 完了画面

- 1) 以下の処理が行えます。
  - 教育活動 その他教育活動上特記すべき事項一覧画面に戻りたい場合は、「教育活動 その他教育活動上特記すべき事項一覧へ戻る」をクリックします。
  - メニュー画面に戻りたい場合は、「メニューへ戻る」をクリックします。
  - メニュー画面に戻りたい場合は、「メニューへ戻る」をクリックします。
- 2) ログオフしたい場合は、「ログオフ」ボタンをクリックします。

| 鶴見大学・鶴見大学短期大学部<br>Tserumi University & Tserumi University & Tserumi Unitersity & Tserumi Unitersity & Tserumi Un | ーログオフ |
|----------------------------------------------------------------------------------------------------|-------|
| 教育活動 その他教育活動上特記すべき事項更新一完了<br>メニュー> 教育活動その他教育活動上特記すべき事項-覧 > 更新一入力 > 端辺 > 売7                                                                                                    | 5     |
| 教育活動その他教育活動上特記すべき事項の更新が完了しました。<br>教育活動その他教育活動上特記すべき事項一覧へ戻る。 ←メニュー面面へ                                                                                                    |       |
|                                                                                                    | l.    |

# 1.5.3. 教育活動 その他教育活動上特記すべき事項削除

教育活動 その他教育活動上特記すべき事項一覧画面の「削除」ボタンをクリックすると実 行されます。

### 教育活動 その他教育活動上特記すべき事項削除-確認画面

- 1) 以下の処理が行えます。
  - 削除する業績情報を確認します。
  - 教育活動 その他教育活動上特記すべき事項一覧画面に戻りたい場合は、「戻る」ボ タンをクリックします。
  - 内容を削除したい場合は、「削除」ボタンをクリックします。
- 2) ログオフしたい場合は、「ログオフ」ボタンをクリックします。

|    | 協見大学・鶴見大学短期大学部<br>Tserumi University & Tserumi Junier College ←ログオ              | -7 |
|----|---------------------------------------------------------------------------------|----|
|    | 教育活動 その他教育活動上特記すべき事項削除 – 確認                                                     |    |
|    | タイトル     その他テスト3       年月日     その他テスト3       復要     その他テスト3       公開/非公開     公開 |    |
| 教育 |                                                                                 |    |
|    |                                                                                 |    |

# 教育活動 その他教育活動上特記すべき事項削除-完了画面

- 1) 以下の処理が行えます。
  - 教育活動 その他教育活動上特記すべき事項一覧画面に戻りたい場合は、「教育活動
     その他教育活動上特記すべき事項一覧へ戻る」をクリックします。
  - メニュー画面に戻りたい場合は、「メニューへ戻る」をクリックします。
- 2) ログオフしたい場合は、「ログオフ」ボタンをクリックします。

| 鶴見大学・鶴見大学短期大学部<br>Tsurumi University & Tsurumi University & Tsurumi Unitersity & Tsurumi Unitersity & Tsurumi | ●←ログオフ |
|----------------------------------------------------------------------------------------------------|--------|
| 教育活動その他教育活動上特記すべき事項削除一完了                                                                                                    | _      |
| メニュー > 教育活動その他教育活動上特記すべき事項一覧 > 削除 - 確認 > 完了<br>教育活動 その他教育活動上特記すべき事項の肖時が完了しました。                                                                                                    |        |
| 教育活動その他教育活動上特記すべき事項一覧へ戻る ←メニュー 画面へ                                                                                                    |        |
| ↑ Copyright(©) Taurumi University All rights reserved<br>教育活動 その他教育活動上特記すべき事項一覧画面へ                                                                                                    |        |

1.6. 研究活動 著書一覧

メニュー画面の「1. 著書」をクリックすると実行されます。

#### 研究活動 著書一覧画面

1) 以下の処理が行えます。

- 情報を登録する場合、「新規登録」ボタンをクリックします。
- 登録されている情報を確認、変更したい場合は、該当する情報の「編集」ボタンを クリックします。
- 登録されている情報を削除したい場合は、「削除」ボタンをクリックします。
- メニュー画面に戻りたい場合は、「メニューへ戻る」をクリックします。
- 2) ログオフしたい場合は、「ログオフ」ボタンをクリックします。

| â | 御見大学・鶴見大学短期大学部 Tsurumi University & Tsurumi Junier College |                                     | ← ログオフ  |
|---|------------------------------------------------------------|-------------------------------------|---------|
| 研 | 「究活動 著書一覧                                                  |                                     |         |
|   | メニュー > 研究活動 著書一覧                                           |                                     |         |
|   | ←研究活動 著書新規图                                                | 登録-入力画面へ                            |         |
|   | 著書/論文等の名称                                                  | 発行年月(発表年月) 公開 机理                    |         |
|   | 著書テスト2<br>茎書テフト1                                           | 非公開 編集 削除<br>2012年09日 公司 編集 削除      | ←各処理画面へ |
|   | *****                                                      | 面へ<br>一面へ                           | цістанц |
|   | Copyright(C) Tsuru                                         | umi University All rights reserved. |         |

### 1.6.1. 研究活動 著書新規登録

研究活動 著書一覧画面の「新規登録」ボタンをクリックすると実行されます。

# 研究活動 著書新規登録-入力画面

- 1) 以下の処理が行えます。
  - 登録する業績情報を入力します。
  - 研究活動 著書一覧画面に戻りたい場合は、「戻る」ボタンをクリックします。
  - 入力内容を登録したい場合は、「確認」ボタンをクリックします。

2) ログオフしたい場合は、「ログオフ」ボタンをクリックします。

| 研究活動者書新規登録<br>メニュー > 研究活動著書一覧 >                                                                                                    | <b>家一 人 刀</b><br>新規登録-入力                |       |          |        |  |
|----------------------------------------------------------------------------------------------------|-----------------------------------------|-------|----------|--------|--|
| <ul> <li>著書/論文等の名称</li> <li>200文字以内)</li> <li>単著/共著の別</li> <li>発行承/発表の別</li> <li>発行所/発行雑誌等の名称</li> <li>2000文字以内)</li> <li>編書/著者名</li> <li>(共著の場合のみ記入)</li> <li>2000文字以内)</li> </ul> | <br>▼年 <b>_</b> ▼月                      |       | ←登録する業績情 | 報を入力する |  |
| 該当百数<br>(2000文字以内)<br>公問/非公問                                                                                                    | <ul> <li>● 公開</li> <li>○ 非公開</li> </ul> |       |          |        |  |
|                                                                                                    | → 研究活動                                  | 医患新祖科 | 「録ー確認画面へ |        |  |

# 研究活動 著書新規登録一確認画面

- 1) 以下の処理が行えます。
  - 研究活動 著書新規登録-入力画面で入力した情報を確認します。
  - 研究活動 著書新規登録-入力画面に戻りたい場合は、「戻る」ボタンをクリックします。
  - 入力内容を登録したい場合は、「登録」ボタンをクリックします。
- 2) ログオフしたい場合は、「ログオフ」ボタンをクリックします。

| 1) 九石町 石 吉 和 松豆<br>メニュー > 研究活動 著書一覧: | 99¥ ─ 町田高る<br>> 新規登録-入力 > 確認 |                       |
|--------------------------------------|------------------------------|-----------------------|
| 著書/論文等の名称<br>※差/#差の別                 | 著書テスト3                       |                       |
| 辛省/六省の加<br>発行年月(発表年月)                | 平台<br>2012年10月               |                       |
| 発行所/発行雑誌等の名称                         | 著書テスト3                       |                       |
| 編者/著者名                               |                              | ←登録する業績情報を確認する        |
| (共著の場合のみ記入)                          | **                           |                       |
| 公開/非公開                               | 者告エスト3<br>公開                 |                       |
|                                      | ■ ← 研究活動 茎言                  | 「「「「」」を引きて「「」」であっていた。 |

# 研究活動 著書新規登録-完了画面

- 1) 以下の処理が行えます。
  - 研究活動 著書一覧画面に戻りたい場合は、「研究活動 著書一覧へ戻る」をクリック します。
  - メニュー画面に戻りたい場合は、「メニューへ戻る」をクリックします。
- 2) ログオフしたい場合は、「ログオフ」ボタンをクリックします。

| 御子<br>「Barrumi University & Tsurumi Juniversity & Tsurumi Juniver College | ログオフ | ←ログオフ |
|---------------------------------------------------------------------------|------|-------|
| 研究活動 著書新規登録 - 完了<br>メニュー > 研究活動著書-覧 > 新規登録- 入力 > 確認 > 売了                  |      |       |
| 研究活動 著書の新規登録が完了しました。                                                      |      |       |
| 研究活動著書─覧へ戻るメニューへ戻る ←メニュー画面へ                                               |      |       |
| ↑ Capyright© Taurumi University All rights reserved.<br>研究活動 著書一覧画面へ      |      |       |

#### 1.6.2. 研究活動 著書編集

研究活動 著書一覧画面の「編集」ボタンをクリックすると実行されます。

### 研究活動 著書更新一入力画面

- 1) 以下の処理が行えます。
  - 更新する業績情報を入力します。
  - 研究活動 著書一覧画面に戻りたい場合は、「戻る」ボタンをクリックします。
  - 入力内容を更新したい場合は、「確認」ボタンをクリックします。

2) ログオフしたい場合は、「ログオフ」ボタンをクリックします。

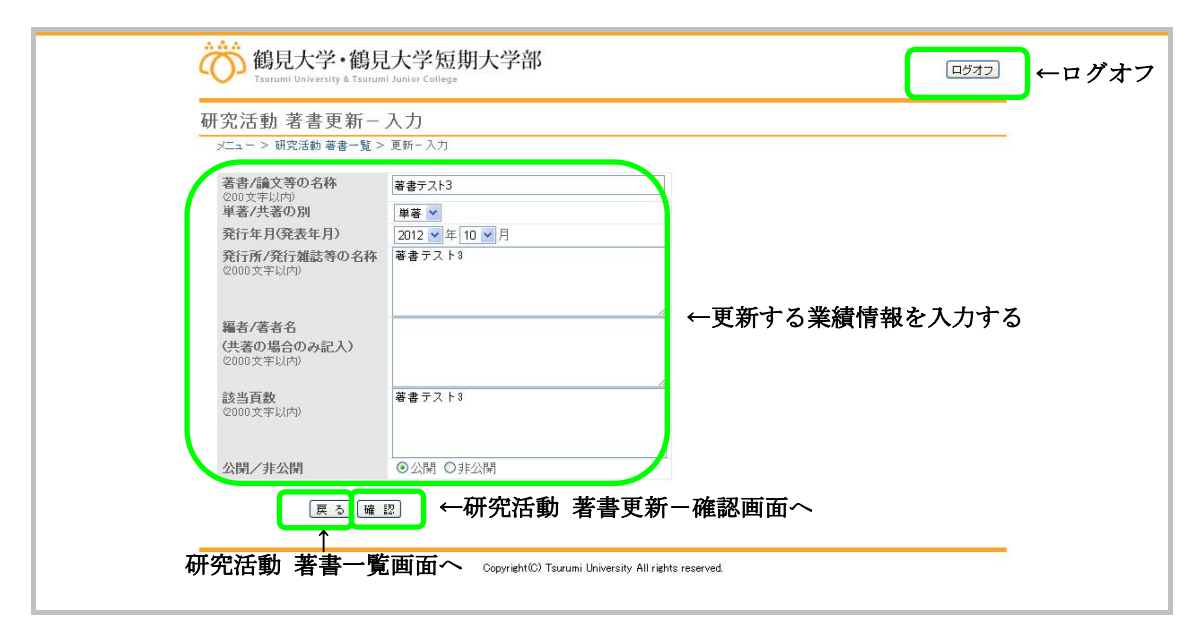

# 研究活動 著書更新一確認画面

1) 以下の処理が行えます。

- 研究活動 著書更新-入力画面で入力した情報を確認します。
- 研究活動 著書更新-入力画面に戻りたい場合は、「戻る」ボタンをクリックします。
- 入力内容を登録したい場合は、「更新」ボタンをクリックします。
- 2) ログオフしたい場合は、「ログオフ」ボタンをクリックします。

| 研究活動者書史析一<br>メニュー>研究活動著書→覧:                                                                   | <b>0臣 記</b><br>・更新−入力 > 確認                         |                |
|-----------------------------------------------------------------------------------------------|----------------------------------------------------|----------------|
| 著書/論文等の名称<br>単著/共著の別<br>発行年月(発表年月)<br>発行所/発行雑誌等の名称<br>編者/考書名<br>(共著の場合のみ記入)<br>該当頁数<br>公開/非公開 | 종書テスト3<br>単音<br>2012年10月<br>寄書テスト3<br>著書テスト3<br>公開 | ←更新する業績情報を確認する |
| 戻る更                                                                                           | ☶ ←研究活動 著詞                                         | 書更新-完了画面へ      |
| □ □ □ □ □ □ □ □ □ □ □ □ □ □ □ □ □ □ □                                                         | 、七両声。                                              |                |

# 研究活動 著書更新一完了画面

- 1) 以下の処理が行えます。
  - 研究活動 著書一覧画面に戻りたい場合は、「研究活動 著書一覧へ戻る」をクリック します。
  - メニュー画面に戻りたい場合は、「メニューへ戻る」をクリックします。
- 2) ログオフしたい場合は、「ログオフ」ボタンをクリックします。

| 御子<br>御見大学・鶴見大学短期大学部<br>Tsurumi University & Tsurumi Juniver College             | <br>ービオフ ← ログオフ |
|----------------------------------------------------------------------------------|-----------------|
| 研究活動 著書更新-完了                                                                     |                 |
| メニュー > 研究活動 著書一覧 > 更新一入力 > 確認 > 完了                                               |                 |
| 研究活動著書の更新が完了しました。                                                                |                 |
| 研究活動著書一覧へ戻る メニューへ戻る ←メニュー画面へ                                                     |                 |
| Copyright <sup>(C)</sup> Tsurumi University All rights reserved.<br>研究活動 著書一覧画面へ |                 |

### 1.6.3. 研究活動 著書削除

研究活動 著書一覧画面の「削除」ボタンをクリックすると実行されます。

# 研究活動 著書削除一確認画面

- 1) 以下の処理が行えます。
  - 削除する業績情報を確認します。
  - 研究活動 著書一覧画面に戻りたい場合は、「戻る」ボタンをクリックします。
  - 内容を削除したい場合は、「削除」ボタンをクリックします。
- 2) ログオフしたい場合は、「ログオフ」ボタンをクリックします。

| 研究活動 著書削除一<br>メニュー > 研究活動 著書一覧 >                                                              | <b>確認</b><br>削除- 確認                                |                |
|-----------------------------------------------------------------------------------------------|----------------------------------------------------|----------------|
| 著書/論文等の名称<br>単著/共著の別<br>発行年月(発表年月)<br>発行所/発行雑誌等の名称<br>編者/著者名<br>(共著の場合のみ記入)<br>該当頁数<br>公開/非公開 | 著書テスト3<br>単著<br>2012年10月<br>著書テスト3<br>著書テスト3<br>公開 | ←削除する業績情報を確認する |
|                                                                                               | 测 ←研究活動 著書削                                        | 除一完了画面へ        |

# 研究活動 著書削除-完了画面

- 1) 以下の処理が行えます。
  - 研究活動 著書一覧画面に戻りたい場合は、「研究活動 著書一覧へ戻る」をクリック します。
  - メニュー画面に戻りたい場合は、「メニューへ戻る」をクリックします。
- 2) ログオフしたい場合は、「ログオフ」ボタンをクリックします。

| 御前<br>御見大学・鶴見大学短期大学部<br>Taurumi University & Taurumi Junier College | ログオフ | ←ログオフ |
|---------------------------------------------------------------------|------|-------|
|                                                                     |      |       |
| メニュー > 研究活動 著書一覧 > 削除-確認 > 完了                                       |      |       |
| 研究活動著書の削除が完了しました。                                                   |      |       |
| 研究活動著書一覧へ戻る メニューへ戻る ←メニュー画面へ                                        |      |       |
| Capyright© Tsurumi University All rights reserved.<br>研究活動 著書一覧画面へ  |      |       |

1.7. 研究活動 論文一覧

メニュー画面の「2. 論文」をクリックすると実行されます。

#### 研究活動 論文一覧画面

1) 以下の処理が行えます。

- 情報を登録する場合、「新規登録」ボタンをクリックします。
- 登録されている情報を確認、変更したい場合は、該当する情報の「編集」ボタンを クリックします。
- 登録されている情報を削除したい場合は、「削除」ボタンをクリックします。
- メニュー画面に戻りたい場合は、「メニューへ戻る」をクリックします。
- 2) ログオフしたい場合は、「ログオフ」ボタンをクリックします。

| ŝ                          | 鶴見大学·鶴見大学短期大学部<br>Taurumi University & Taurumi Junier College                                     |                                         |                          | <u>пўлэ</u> ← ¤ Й | オフ |
|----------------------------|---------------------------------------------------------------------------------------------------|-----------------------------------------|--------------------------|-------------------|----|
| 研究注                        | 動 論文一覧                                                                                            |                                         |                          |                   |    |
| メニュー<br><b>新規型</b><br>諸魚文5 | <ul> <li>&gt; 研究活動 論文-覧</li> <li>● 研究活動 論文新規</li> <li>● 研究活動 論文新規</li> <li>● 番書/論文等の名称</li> </ul> | <b>登録一入力画面</b> ~<br>発行年月(発表年月) 公開<br>非4 | 娟 <u>奶理</u><br>朔 [編集] 削除 | 人名加理莱莱克           |    |
| 論文方                        | FZH<br>メニューへ戻る ←メニュー 匣                                                                            | 2011年01月 23<br>町面へ                      |                          | ←谷処理画面へ           |    |
|                            | Copyright(C) Ts                                                                                   | urumi University All rights reserved.   |                          |                   |    |

### 1.7.1. 研究活動 論文新規登録

研究活動 論文一覧画面の「新規登録」ボタンをクリックすると実行されます。

# 研究活動 論文新規登録-入力画面

- 1) 以下の処理が行えます。
  - 登録する業績情報を入力します。
  - 研究活動 論文一覧画面に戻りたい場合は、「戻る」ボタンをクリックします。
  - 入力内容を登録したい場合は、「確認」ボタンをクリックします。
- 2) ログオフしたい場合は、「ログオフ」ボタンをクリックします。

| 7 | 研究活動 論文新規登錄                                                                 | i Junior College<br>録-入力   |      |            |       |
|---|-----------------------------------------------------------------------------|----------------------------|------|------------|-------|
|   | メニュー > 研究活動 論文一覧 >                                                          | 新規登録-入力                    |      |            |       |
|   | 著書/論文等の名称<br>200文字以内)<br>単著/共著の別<br>発行年月(発表年月)<br>発行所/発行雑誌等の名称<br>2000文字以内) | ▲<br>●<br>●<br>年<br>●<br>月 |      | ←登録する業績情報。 | を入力する |
|   | 編者/著者名<br>(共著の場合のみ記入)<br>(2000文字以内)                                         |                            |      |            |       |
|   | <b>該当頁数</b><br>②000文字以內》                                                    |                            |      |            |       |
|   | 公開/非公開                                                                      | ◉公開 ◎非公開                   |      |            |       |
|   | <b>戻る</b> [確正                                                               | ☑ ←研究活動                    | 論文新規 | 登録ー確認画面へ   |       |

# 研究活動 論文新規登録一確認画面

- 1) 以下の処理が行えます。
  - 研究活動 論文新規登録-入力画面で入力した情報を確認します。
  - 研究活動 論文新規登録-入力画面に戻りたい場合は、「戻る」ボタンをクリックします。
  - 入力内容を登録したい場合は、「登録」ボタンをクリックします。
- 2) ログオフしたい場合は、「ログオフ」ボタンをクリックします。

| メニュー > 研究活動 論文一覧:     | - 新規登録-入力 > 確認 |                |
|-----------------------|----------------|----------------|
| 著書/論文等の名称             | 論文テスト3         |                |
| 単者/共者の別<br>発行年月(発表年月) | 六省             |                |
| 発行所/発行雑誌等の名称          | 論文テスト3         |                |
| 編者/著者名                | 論文テスト3         | ←登録する業績情報を確認する |
| 該当頁数                  | 論文テスト3         |                |
| 公開/非公開                | 公開             |                |
| हिठि                  | 测 ←研究活動 論っ     | ☆新祖登録-宗了画面へ    |

# 研究活動 論文新規登録-完了画面

- 1) 以下の処理が行えます。
  - 研究活動 論文一覧画面に戻りたい場合は、「研究活動 論文一覧へ戻る」をクリック します。
  - メニュー画面に戻りたい場合は、「メニューへ戻る」をクリックします。
- 2) ログオフしたい場合は、「ログオフ」ボタンをクリックします。

| 御子<br>aggl and a startumi University & Tsurumi Juniversity & Tsurumi Juniversity & Tsurumi Bala & Tsurumi Juniversity & Tsurumi Juniversity & Tsurumi Juni | ログオフ | ←ログオフ |
|----------------------------------------------------------------------------------------------------|------|-------|
| 研究活動 論文新規登録 - 完了<br>メニュー > 研究活動論文-覧 > 新規登録- 入力 > 確認 > 売了                                                                                                    |      |       |
| 研究活動 論文の新規登録が完了しました。                                                                                                    |      |       |
| 研究活動論文─覧へ戻るメニューへ戻る ←メニュー画面へ                                                                                                    |      |       |
| ↑ Copyright© Tsurumi University All rights reserved.<br>研究活動 論文一覧画面へ                                                                                                    |      |       |

# 1.7.2. 研究活動 論文編集

研究活動 論文一覧画面の「編集」ボタンをクリックすると実行されます。

# 研究活動 論文更新一入力画面

- 1) 以下の処理が行えます。
  - 更新する業績情報を入力します。
  - 研究活動 論文一覧画面に戻りたい場合は、「戻る」ボタンをクリックします。
  - 入力内容を更新したい場合は、「確認」ボタンをクリックします。

2) ログオフしたい場合は、「ログオフ」ボタンをクリックします。

| 11 | 井 究 活 動 :                                                                                                    | ▲ 月<br>更新-入力                              |                |
|----|----------------------------------------------------------------------------------------------------|-------------------------------------------|----------------|
|    | <ul> <li>著書/論文等の名称</li> <li>(00)文字以内)</li> <li>単著/共著の別</li> <li>発行年月(発表年月)</li> <li>発行年月(発表年月)</li> <li>発行所/発行雑誌等の名称</li> <li>(2000文字以内)</li> </ul> 編書/著者名 (代書の場合のみ記入) (2000文字以内) | 論文テスト3<br><u>共著</u> ♥<br>▲文テスト3<br>論文テスト3 | ←更新する業績情報を入力する |
|    | <b>該当百数</b><br>(2000文字以内)                                                                                                    | 論文テスト3                                    |                |
|    | 公開/非公開                                                                                                    | ●公開 ◎非公開                                  |                |
|    | 戻る曜日                                                                                                    | ◎ ←研究活動 論文                                | 夏新ー確認画面へ       |

# 研究活動 論文更新一確認画面

1) 以下の処理が行えます。

- 研究活動 論文更新-入力画面で入力した情報を確認します。
- 研究活動 論文更新-入力画面に戻りたい場合は、「戻る」ボタンをクリックします。
- 入力内容を登録したい場合は、「更新」ボタンをクリックします。
- 2) ログオフしたい場合は、「ログオフ」ボタンをクリックします。

| <ul> <li>著書/論文等の名称 論文テン</li> <li>単著/共著の別 共著</li> <li>発行年月(発表年月)</li> </ul> | 21-3       |                |
|----------------------------------------------------------------------------|------------|----------------|
| 発行所/発行雑誌等の名称 論文テス<br>編者/著者名 論文テス<br>(共変の場合のみ記入)                            | 7+3<br>7+3 | ←更新する業績情報を確認する |
| 該当百数         論文テン           公開/非公開         公開                              | ZF3        |                |

# 研究活動 論文更新一完了画面

- 1) 以下の処理が行えます。
  - 研究活動 論文一覧画面に戻りたい場合は、「研究活動 論文一覧へ戻る」をクリック します。
  - メニュー画面に戻りたい場合は、「メニューへ戻る」をクリックします。
  - メニュー画面に戻りたい場合は、「メニューへ戻る」をクリックします。
- 2) ログオフしたい場合は、「ログオフ」ボタンをクリックします。

| 御見大学・鶴見大学短期大学部<br>Taurumi University & Taurumi Junier College        | <u>□545</u> ← ¤ 5 | ブオフ |
|----------------------------------------------------------------------|-------------------|-----|
| 研究活動 論文更新-完了                                                         |                   |     |
| メニュー > 研究活動 論文一覧 > 更新− 入力 > 確認 > 完了                                  |                   |     |
| 研究活動 論文の更新が完了しました。                                                   |                   |     |
| 研究活動論文─覧へ戻る メニューへ戻る ←メニュー画面へ                                         |                   |     |
| ← Copyright© Tsurumi University All rights reserved.<br>研究活動 論文一覧画面へ |                   |     |

# 1.7.3. 研究活動 論文削除

研究活動 論文一覧画面の「削除」ボタンをクリックすると実行されます。

# 研究活動 論文削除一確認画面

- 1) 以下の処理が行えます。
  - 削除する業績情報を確認します。
  - 研究活動 論文一覧画面に戻りたい場合は、「戻る」ボタンをクリックします。
  - 内容を削除したい場合は、「削除」ボタンをクリックします。
- 2) ログオフしたい場合は、「ログオフ」ボタンをクリックします。

| 研究活動 論文削除<br>メニュー > 研究活動 編文一覧                                                                                                    | - 確認<br>> 削除- <sup>確認</sup>                         |                                           |
|----------------------------------------------------------------------------------------------------|-----------------------------------------------------|-------------------------------------------|
| <ul> <li>著書/論文等の名称</li> <li>単著/共著の別</li> <li>発行年月(発表年月)</li> <li>発行所/発行雑誌等の名称</li> <li>編者/著者名</li> <li>(共著の場合のみ記入)</li> <li>該当百数</li> <li>公開/非公開</li> </ul> |                                                     | ←削除する業績情報を確認する                            |
| ●◎◎ ●<br>研究活動 論文一                                                                                                    | ☆<br>醸 → ←研究活動 論ご<br>覧画面へ copyright(©) Tsurumi Univ | 文削除一完了画面へ<br>rersity All rights reserved. |

# 研究活動 論文削除-完了画面

- 1) 以下の処理が行えます。
  - 研究活動 論文一覧画面に戻りたい場合は、「研究活動 論文一覧へ戻る」をクリック します。
  - メニュー画面に戻りたい場合は、「メニューへ戻る」をクリックします。
- 2) ログオフしたい場合は、「ログオフ」ボタンをクリックします。

| 御子<br>鶴見大学・鶴見大学短期大学部<br>Tsurumi University & Tsurumi Junier College              | ←ログオフ |
|----------------------------------------------------------------------------------|-------|
| 研究活動 論文削除 - 完了<br>メニュー > 研究活動 論文-覧 > 削除- 端辺 > 売?                                 |       |
| 研究活動 論文の削除が完了しました。                                                               |       |
| 研究活動論文─覧へ戻る、メニューへ戻る ←メニュー画面へ                                                     |       |
| Copyright <sup>(C)</sup> Tsurumi University All rights reserved.<br>研究活動 論文一覧画面へ |       |

### 1.8. 研究活動 その他一覧

メニュー画面の「3. その他」をクリックすると実行されます。

### 研究活動 その他一覧画面

1) 以下の処理が行えます。

- 情報を登録する場合、「新規登録」ボタンをクリックします。
- 登録されている情報を確認、変更したい場合は、該当する情報の「編集」ボタンを クリックします。
- 登録されている情報を削除したい場合は、「削除」ボタンをクリックします。
- メニュー画面に戻りたい場合は、「メニューへ戻る」をクリックします。
- 2) ログオフしたい場合は、「ログオフ」ボタンをクリックします。

| <b>简 </b> 鶴見                            | 大学·鶴見大学短期大学<br>Iniversity & Tsurumi Junier College | 部         | □ጛオフ ← ログオフ  |
|-----------------------------------------|----------------------------------------------------|-----------|--------------|
| 研究活動そ                                   | の他一覧                                               |           |              |
| メニュー > 研究<br>新規登録<br>その他テスト2<br>その他テスト1 | <sup>活動 その伯−覧</sup> ←研究活動 その他 著書/論文等の名称            |           | 】<br>←各処理画面へ |
|                                         | Copyright                                          | ренценц С |              |

### 1.8.1. 研究活動 その他新規登録

研究活動 その他一覧画面の「新規登録」ボタンをクリックすると実行されます。

#### 研究活動 その他新規登録-入力画面

- 1) 以下の処理が行えます。
  - 登録する業績情報を入力します。
  - 研究活動 その他一覧画面に戻りたい場合は、「戻る」ボタンをクリックします。
  - 入力内容を登録したい場合は、「確認」ボタンをクリックします。

2) ログオフしたい場合は、「ログオフ」ボタンをクリックします。

| 研究活動 その他新規<br>メニュー > 研究活動その他一覧:                                                                                                    | 登録ー人力<br>>新規登録-入力               |            |      |
|----------------------------------------------------------------------------------------------------|---------------------------------|------------|------|
| <ul> <li>著書/論文等の名称</li> <li>(2012年3月)</li> <li>単著/共著の別</li> <li>発行年月(発表年月)</li> <li>発行所(死行補詰等の名称</li> <li>(2001文平以内)</li> <li>編素/使表名</li> </ul> | ▲<br>●<br>●<br>単<br>単<br>●<br>月 | ←登録する業績情報を | 入力する |
| <ul> <li>福台(94日)</li> <li>(共著の場合のみ記入)</li> <li>(2000文字以内)</li> <li>該当百数</li> <li>(2000文字以内)</li> </ul>                                          |                                 |            |      |
| 公開/非公開                                                                                                    | ◉公開 ○非公開                        |            |      |

# 研究活動 その他新規登録ー確認画面

- 1) 以下の処理が行えます。
  - 研究活動 その他新規登録-入力画面で入力した情報を確認します。
  - 研究活動 その他新規登録-入力画面に戻りたい場合は、「戻る」ボタンをクリック します。
  - 入力内容を登録したい場合は、「登録」ボタンをクリックします。
- 2) ログオフしたい場合は、「ログオフ」ボタンをクリックします。

| 研究活動<br>メニュー >                                               | カその他新規:<br>研究活動その他一覧                                                 | 登録 — 確認<br>> 新規登錄-入力 > 確認           |                |  |
|--------------------------------------------------------------|----------------------------------------------------------------------|-------------------------------------|----------------|--|
| 著書/論<br>単著/共<br>発行年)<br>発行所/<br>編者/著<br>(共著の<br>該当頁數<br>公開/9 | 文等の名称<br>(著の別)<br>同(発表年月)<br>(発行雑誌等の名称<br>(著名<br>場合のみ記入)<br>改<br>(本) | その他テスト3<br>その他テスト3<br>その他テスト3<br>公開 | ←登録する業績情報を確認する |  |
|                                                              |                                                                      | ● 研究活動 そ                            | の他新規登録-完了画面へ   |  |

# 研究活動 その他新規登録-完了画面

- 1) 以下の処理が行えます。
  - 研究活動 その他一覧画面に戻りたい場合は、「研究活動 その他一覧へ戻る」をクリ ックします。
  - メニュー画面に戻りたい場合は、「メニューへ戻る」をクリックします。
- 2) ログオフしたい場合は、「ログオフ」ボタンをクリックします。

| 鶴見大学・鶴見大学短期大学部<br>Isurumi University & Tsurumi Junier College           | <br>←ログオ | トフ |
|-------------------------------------------------------------------------|----------|----|
| 研究活動 その他新規登録-完了                                                         |          |    |
| メニュー > 研究活動その他一覧 > 新規登録-入力 > 確認 > 完了                                    |          |    |
| 研究活動その他の新規登録が完了しました。                                                    |          |    |
| 研究活動その他一覧へ戻る メニューへ戻る ←メニュー画面へ                                           |          |    |
| ↑ Capyright(©) Tsurumi University All rights reserved.<br>研究活動 その他一覧画面へ |          |    |

# 1.8.2. 研究活動 その他編集

研究活動 その他一覧画面の「編集」ボタンをクリックすると実行されます。

# 研究活動 その他更新-入力画面

- 1) 以下の処理が行えます。
  - 更新する業績情報を入力します。
  - 研究活動 その他一覧画面に戻りたい場合は、「戻る」ボタンをクリックします。
  - 入力内容を更新したい場合は、「確認」ボタンをクリックします。
- 2) ログオフしたい場合は、「ログオフ」ボタンをクリックします。

| 研究活動その他更新                                                                                                    | - 入力<br>> 更新- 入力                   |       |            |       |
|----------------------------------------------------------------------------------------------------|------------------------------------|-------|------------|-------|
| <ul> <li>著書/論文等の名称         <ul> <li>(20)文字U内)</li> <li>単著/其著の別</li> <li>発行年月(発表年月)</li> <li>発行所/発行雑誌等の名称             <ul> <li>(200)文字以内)</li> </ul> </li> <li>編書/著者名             <li>(共著の場合のみ記入)             <ul> <li>(200)文字以内)</li> </ul> </li> <li>該当百数         <ul> <li>(200)文字以内)</li> </ul> </li> <li>公開/非公開</li> </li></ul> </li> </ul> | その他テスト3<br>▼<br>その他テスト8<br>その他テスト8 |       | ←更新する業績情報な | を入力する |
| 戻る曜日                                                                                                    | ☑ ←研究活動 ·                          | その他更新 | 新ー確認画面へ    |       |

# 研究活動 その他更新一確認画面

- 1) 以下の処理が行えます。
  - 研究活動 その他更新-入力画面で入力した情報を確認します。
  - 研究活動 その他更新-入力画面に戻りたい場合は、「戻る」ボタンをクリックします。
  - 入力内容を登録したい場合は、「更新」ボタンをクリックします。
- 2) ログオフしたい場合は、「ログオフ」ボタンをクリックします。

| メニュー > 研究活          | 助その他一覧 > 更新−入力 > 確認                     |                        |
|---------------------|-----------------------------------------|------------------------|
| 著書/論文等の             | 名称 その他テスト3                              |                        |
| 辛省/六省の加<br>発行年月(発表) | <b>王月</b> )                             |                        |
| 発行所/発行雑             | <b>詰等の名称</b> その他テスト3                    | 표상, 누구 싸상 보 반 수 가 된 누구 |
| 編者/著者名<br>(世茎の埋合の)  |                                         | ←更新する業績情報を確認する         |
| 該当頁數                | その他テスト3                                 |                        |
| 公開/非公開              | 公開                                      |                        |
|                     | ■ 一 一 一 一 一 一 一 一 一 一 一 一 一 一 一 一 一 一 一 | その他更新一宗了画面へ            |

# 研究活動 その他更新一完了画面

- 1) 以下の処理が行えます。
  - 研究活動 その他一覧画面に戻りたい場合は、「研究活動 その他一覧へ戻る」をクリ ックします。
  - メニュー画面に戻りたい場合は、「メニューへ戻る」をクリックします。
- 2) ログオフしたい場合は、「ログオフ」ボタンをクリックします。

| 御子<br>「Barrum University & Tsarum Junier College                      | ログオフ | ←ログオフ |
|-----------------------------------------------------------------------|------|-------|
| 研究活動 その他更新 – 完了                                                       |      |       |
| メニュー > 研究活動その他一覧 > 更新-入力 > 確認 > 完了                                    |      |       |
| 研究活動その他の更新が完了しました。                                                    |      |       |
| 研究活動その他一覧へ戻るメニューへ戻る ←メニュー画面へ                                          |      |       |
| Copyright(C) Tsurumi University All rights reserved.<br>研究活動 その他一覧画面へ |      |       |

# 1.8.3. 研究活動 その他削除

研究活動 その他一覧画面の「削除」ボタンをクリックすると実行されます。

# 研究活動 その他削除一確認画面

- 1) 以下の処理が行えます。
  - 削除する業績情報を確認します。
  - 研究活動 その他一覧画面に戻りたい場合は、「戻る」ボタンをクリックします。
  - 内容を削除したい場合は、「削除」ボタンをクリックします。
- 2) ログオフしたい場合は、「ログオフ」ボタンをクリックします。

| 御見大学・鶴見<br>Taurumi University & Taurum<br>研究活動 その他削除<br>メニュー > 研究活動その他一覧                                                                                    | L大学短期大学部<br>ii Junie: College<br>一 確認<br>> 削除-確認              | <u>□ጛォフ</u> ←ログオフ       |
|----------------------------------------------------------------------------------------------------|---------------------------------------------------------------|-------------------------|
| <ul> <li>著書/論文等の名称</li> <li>単著/共著の別</li> <li>発行年月(発表年月)</li> <li>発行所/発行雑誌等の名称</li> <li>編者/著者名</li> <li>(共著の場合のみ記入)</li> <li>該当頁数</li> <li>公開/非公開</li> </ul> | その他テスト3<br>その他テスト3<br>その他テスト3<br>公開                           | ←削除する業績情報を確認する          |
| 「副的」まま<br>「戻る」<br>開<br>一<br>研究活動 その他一                                                                                                    | ☞)←研究活動 その他削<br>・覧画面~copyright(©) Tsurumi University All righ | 除一完了画面へ<br>ts reserved. |

# 研究活動 その他削除-完了画面

- 1) 以下の処理が行えます。
  - 研究活動 その他一覧画面に戻りたい場合は、「研究活動 その他一覧へ戻る」をクリ ックします。
  - メニュー画面に戻りたい場合は、「メニューへ戻る」をクリックします。
- 2) ログオフしたい場合は、「ログオフ」ボタンをクリックします。

| 御史書書 100 個別 100 個別 | ログオフ | ←ログオフ |
|----------------------------------------------------------------------------------------------------|------|-------|
| 研究活動 その他削除-完了                                                                                                    |      |       |
| メニュー > 研究活動その他一覧 > 削除 - 確認 > 完了                                                                                                    |      |       |
| 研究活動その他の肖時が完了しました。                                                                                                    |      |       |
| 研究活動その他一覧へ戻る メニューへ戻る ←メニューー画面へ                                                                                                    |      |       |
| ↑ Copyright(C) Tourumi University All rights reserved.<br>研究活動 その他一覧画面へ                                                                                                    |      |       |

### 1.9. 学会等および社会における主な活動一覧

メニュー画面の「学会等および社会における主な活動」をクリックすると実行されます。

# 学会等および社会における主な活動一覧画面

- 1) 以下の処理が行えます。
  - 情報を登録する場合、「新規登録」ボタンをクリックします。
  - 登録されている情報を確認、変更したい場合は、該当する情報の「編集」ボタンを クリックします。
  - 登録されている情報を削除したい場合は、「削除」ボタンをクリックします。
  - メニュー画面に戻りたい場合は、「メニューへ戻る」をクリックします。
- 2) ログオフしたい場合は、「ログオフ」ボタンをクリックします。

| ()<br>Tsurumi University  | 鶴見大学短期<br>& Tsurumi Junier College                                                                                                    | 大学部                                                                                                    |                                                                                                    | ログオフ                                                                                                    | ←ログオフ                               |
|---------------------------|----------------------------------------------------------------------------------------------------|----------------------------------------------------------------------------------------------------|----------------------------------------------------------------------------------------------------|----------------------------------------------------------------------------------------------------|-------------------------------------|
| 学会等および社会<br>メニュー > 学会等および | まにおける主な活<br><sup>社会における主な活動一覧</sup>                                                                                                    | 動一覧                                                                                                    |                                                                                                    |                                                                                                    |                                     |
| 新規登録 ←                    | -学会等およて                                                                                                    | が社会における                                                                                                    | る主な活動新規                                                                                                    | 登録-入力画面へ                                                                                                    |                                     |
| 2012/10/01<br>2012/10/01  | 主な活動テスト1<br>主な活動テスト2                                                                                                    | MA                                                                                                    | 公司         編集         削除           非公司         編集         削除                                                                                                    | ←各処理画面へ                                                                                                    |                                     |
| ×==-                      | -^戻る ←メニ                                                                                                    | ニュー画面へ                                                                                                    |                                                                                                    |                                                                                                    |                                     |
|                           | )                                                                                                    | Copyright(C) Tsurumi Universit;                                                                                                    | All rights reserved.                                                                                                    |                                                                                                    |                                     |
|                           | じゅんマチ・<br>Taurani University a<br>学会等および社会<br>メニュー > 学会等および社会<br>メニュー > 学会等および社会<br>メニュー > 学会等および社会<br>メニュー > 学会等および社会<br>メニュー > ジョン・<br>ロロ・<br>ロロ・<br>ロー<br>ロー<br>ロー<br>ロー<br>ロー<br>ロー<br>ロー<br>ロー<br>ロー<br>ロー<br>ロー<br>ロー<br>ロー<br>ロー<br>ロー<br>ロー<br>ロー<br>ロー<br>ロー<br>ロー<br>ロー<br>ロー<br>ロー<br>ロー<br>ロー<br>ロー<br>ロー<br>ロー<br>ロー<br>ロー<br>ロー<br>ロー<br>・<br>ロー<br>ロー | <ul> <li>         (の) 開見人子・間入人子の広火力         (力)         Tserumi University &amp; Tserumi Junier College         </li> <li>         学会等および社会における主な活         (エュー &gt; 学会等および社会における主な活動・髪         (重要)         (重要)         (一学会等および         (重な活動テスト1         (2012/10/01)         (重な活動テスト2         (メニューへ戻る)         (イメコー         )     </li> </ul> | Provide a control of the control of the c | ・ P * BPB人子 2019/10/-01*00             ・ P * SPB / C * BBJ / C * Callege             ・ P 会等および社会における主な活動一覧             ・ J * SPB / C * BBJ / C * BB / C * BB / C * | (1) (1) (1) (1) (1) (1) (1) (1) (1) |

# 1.9.1. 学会等および社会における主な活動新規登録

学会等および社会における主な活動一覧画面の「新規登録」ボタンをクリックすると実行 されます。

#### 学会等および社会における主な活動新規登録ー入力画面

- 1) 以下の処理が行えます。
  - 登録する業績情報を入力します。
  - 学会等および社会における主な活動一覧画面に戻りたい場合は、「戻る」ボタンをク リックします。
  - 入力内容を登録したい場合は、「確認」ボタンをクリックします。
- 2) ログオフしたい場合は、「ログオフ」ボタンをクリックします。

| 简章 鶴見大<br>Tsurumi Unit                                                                                   | 学・鶴見大学短期大学部<br>versity & Tsurumi Junior College |           | □ጛオフ  |  |  |  |
|----------------------------------------------------------------------------------------------------|-------------------------------------------------|-----------|-------|--|--|--|
| 学会等および<br>メニュー > 学会等の                                                                                    | 社会における主な活動新規登録-<br>ちよび社会における主な活動一覧 > 新規登録-入力    | 入力        |       |  |  |  |
| 年(半角西暦)<br>(100文字以内)<br>内容<br>(2000文字以内)<br>公開/非公開                                                       |                                                 | ←登録する業績情報 | を入力する |  |  |  |
| ■ C 学会等および社会における主な活動 新規登録ー確認画面へ   学会等および社会における主な活動 Htt(C) Tsurumi University All rights reserved   一覧画面へ |                                                 |           |       |  |  |  |

学会等および社会における主な活動新規登録ー確認画面

- 1) 以下の処理が行えます。
  - 学会等および社会における主な活動新規登録-入力画面で入力した情報を確認します。
  - 学会等および社会における主な活動新規登録-入力画面に戻りたい場合は、「戻る」 ボタンをクリックします。
  - 入力内容を登録したい場合は、「登録」ボタンをクリックします。

2) ログオフしたい場合は、「ログオフ」ボタンをクリックします。

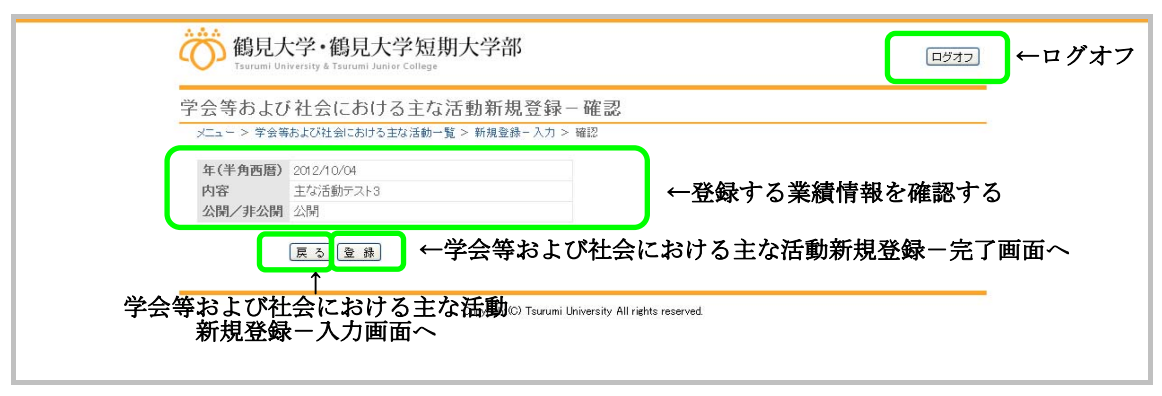
## 学会等および社会における主な活動新規登録-完了画面

- 1) 以下の処理が行えます。
  - 学会等および社会における主な活動一覧画面に戻りたい場合は、「学会等および社会における主な活動一覧へ戻る」をクリックします。
  - メニュー画面に戻りたい場合は、「メニューへ戻る」をクリックします。
- 2) ログオフしたい場合は、「ログオフ」ボタンをクリックします。

| 御見大学・鶴見大学短期大学部<br>Taurumi University & Taurumi Junier College                 | □ ←ログオフ |
|-------------------------------------------------------------------------------|---------|
| 学会等および社会における主な活動新規登録 - 完了<br>メニュー> 学会等および社会における主な活動一覧 > 新規登録 - 入力 > 確認 > 完了   | _       |
| 学会等および社会における主な活動の新規登録が完了しました。                                                 |         |
| 学会等わよび社会における主な活動一覧へ戻る メニューへ戻る ←メニュー画面へ                                        |         |
| ↑ copyright© Tauruni University All rights reserved.<br>学会等および社会における主な活動一覧画面へ | _       |

### 1.9.2. 学会等および社会における主な活動編集

学会等および社会における主な活動一覧画面の「編集」ボタンをクリックすると実行され ます。

#### 学会等および社会における主な活動更新一入力画面

- 1) 以下の処理が行えます。
  - 更新する業績情報を入力します。
  - 学会等および社会における主な活動一覧画面に戻りたい場合は、「戻る」ボタンをクリックします。
  - 入力内容を更新したい場合は、「確認」ボタンをクリックします。
- 2) ログオフしたい場合は、「ログオフ」ボタンをクリックします。

| でで<br>Taurumi Un                                  | 大学・鶴見大学短期大学部<br>Iversity & Tsurumi Junier College         |                     | ログオフ |
|---------------------------------------------------|-----------------------------------------------------------|---------------------|------|
| 学会等および<br>メニュー > 学会等                              | ▶社会における主な活動更新-入力<br>および社会における主な活動一覧 > 更新-入力               |                     |      |
| 年(半角西語)<br>(101文字以内)<br>内容<br>2000文字以内)<br>公開/非公開 | 2012/10/04<br>主な活動テスト3<br>●公開 〇非公開                        | ←更新する業績情報を入力する      |      |
| 研学会等および社<br>一覧                                    | <sub>戻る</sub><br>■ 2<br>全<br>における主な活動© Tsurumi Un<br>ご画面へ | 『社会における主な活動更新-確認画面へ |      |

### 学会等および社会における主な活動更新一確認画面

- 1) 以下の処理が行えます。
  - 学会等および社会における主な活動更新-入力画面で入力した情報を確認します。
  - 学会等および社会における主な活動更新-入力画面に戻りたい場合は、「戻る」ボタンをクリックします。
  - 入力内容を登録したい場合は、「更新」ボタンをクリックします。
- 2) ログオフしたい場合は、「ログオフ」ボタンをクリックします。

| 御見大学·鶴見大学短期大学部<br>Tsurumi University & Tsurumi Junier College    | ←ログオフ                               |
|------------------------------------------------------------------|-------------------------------------|
| 学会等および社会における主な活動更新 - 確認                                          |                                     |
| 年(半角西暦)     2012/10/04       内容     主な活動テスト3       公開/非公開     公開 | ←更新する業績情報を確認する                      |
|                                                                  | における主な活動更新一完了画面へ<br>rights reserved |

## 学会等および社会における主な活動更新一完了画面

- 1) 以下の処理が行えます。
  - 学会等および社会における主な活動一覧画面に戻りたい場合は、「学会等および社会における主な活動一覧へ戻る」をクリックします。
  - メニュー画面に戻りたい場合は、「メニューへ戻る」をクリックします。
- 2) ログオフしたい場合は、「ログオフ」ボタンをクリックします。

| 御見大学・鶴見大学短期大学部<br>Isurumi University & Tsurumi Junier College                     | ←ログオフ |
|-----------------------------------------------------------------------------------|-------|
| 学会等および社会における主な活動更新 - 完了<br>メニュー > 学会等あよび社会における主な活動 - 覧 > 更新 - 入力 > 確認 > 完7        | 5     |
| 学会等および社会における主な活動の更新が完了しました。                                                       |       |
|                                                                                   |       |
| ↑ copyright© Taurumi University All rights reserved.<br>学会等および社会における主な活動<br>一覧画面へ |       |

### 1.9.3. 学会等および社会における主な活動削除

学会等および社会における主な活動一覧画面の「削除」ボタンをクリックすると実行され ます。

#### 学会等および社会における主な活動削除-確認画面

- 1) 以下の処理が行えます。
  - 削除する業績情報を確認します。
  - 学会等および社会における主な活動一覧画面に戻りたい場合は、「戻る」ボタンをクリックします。
  - 内容を削除したい場合は、「削除」ボタンをクリックします。
- 2) ログオフしたい場合は、「ログオフ」ボタンをクリックします。

| 简章 鶴見力<br>Tsorumi Ur      | 大学·鶴見大学短期大学部<br>Iniversity & Tsurumi Junier College |                         | □ጛオフ ←ログオフ |
|---------------------------|-----------------------------------------------------|-------------------------|------------|
| 学会等および                    | び社会における主な活動削除-確認                                    |                         |            |
| メニュー > 学会9                | 等および社会における主な活動一覧 > 削除-確認                            |                         |            |
| 年(半角西暦)<br>内容<br>公開/非公開   | ) 2012/10/04<br>主な活動テスト3<br>] 公開                    | ←削除する業績情報を確             | 観する        |
|                           | □■■はまままでした。 ■■■●●●●●●●●●●●●●●●●●●●●●●●●●●●●●●●●●●   |                         | 完了画面へ      |
| 学会 <mark>等および社</mark><br> | ±会における主な活動∞ Tsurumi Univers<br>覧画面へ                 | ty All rights reserved. |            |

## 学会等および社会における主な活動削除-完了画面

- 1) 以下の処理が行えます。
  - 学会等および社会における主な活動一覧画面に戻りたい場合は、「学会等および社会における主な活動一覧へ戻る」をクリックします。
  - メニュー画面に戻りたい場合は、「メニューへ戻る」をクリックします。
- 2) ログオフしたい場合は、「ログオフ」ボタンをクリックします。

| 御見大学・鶴見大学知<br>Tsurumi University & Tsurumi University & Tsurumi University | 期大学部 □□ጛオフ ←ログオフ                                                     |
|----------------------------------------------------------------------------|----------------------------------------------------------------------|
| 学会等および社会における主<br>メニュー > 学会等あよび社会における主な活動                                   | は活動削除-完了<br>-難> 柳峠→確認> 売7                                            |
| 学会等および社会における主な活動の                                                          | 削除が完了しました。                                                           |
| 学会等および社会における                                                               | 主な活動一覧へ戻え メニューへ戻る ←メニュー画面へ                                           |
| ↑<br>学会等および社会に3<br>一覧画面                                                    | Copyright(C) Taurumi University All rights reserved.<br>3ける主な活動<br>へ |

1.10. その他一覧

メニュー画面の「その他」をクリックすると実行されます。

#### その他一覧画面

- 1) 以下の処理が行えます。
  - 情報を登録する場合、「新規登録」ボタンをクリックします。
  - 登録されている情報を確認、変更したい場合は、該当する情報の「編集」ボタンを クリックします。
  - 登録されている情報を削除したい場合は、「削除」ボタンをクリックします。
  - メニュー画面に戻りたい場合は、「メニューへ戻る」をクリックします。
- 2) ログオフしたい場合は、「ログオフ」ボタンをクリックします。

|     | <b>微</b><br>鶴見大学<br>Tsurumi University       | ・鶴見大学短期<br>/ & Tsurumi Junior College | 用大学部                            |                                                        |         | ●ログオフ |
|-----|----------------------------------------------|---------------------------------------|---------------------------------|--------------------------------------------------------|---------|-------|
| ſ   | その他一覧<br>メニュー > その他一覧                        | -その他登録                                | ー入力画面へ                          |                                                        |         |       |
| L L | <u>日時</u><br>2012/10/01<br>2012/10/01<br>メニュ | その他テスト1<br>その他テスト2<br>ーへ戻る ←メ         | 内容                              | 公開 4000<br>公<br>月 <u>編集</u> 前除<br>非2<br>間 <u>編集</u> 前除 | ←各処理画面へ |       |
|     |                                              |                                       | Copyright(C) Tsurumi Universit; | / All rights reserved.                                 |         |       |

1.10.1. その他新規登録

その他一覧画面の「新規登録」ボタンをクリックすると実行されます。

#### その他新規登録ー入力画面

- 1) 以下の処理が行えます。
  - 登録する業績情報を入力します。
  - その他一覧画面に戻りたい場合は、「戻る」ボタンをクリックします。
  - 入力内容を登録したい場合は、「確認」ボタンをクリックします。
- 2) ログオフしたい場合は、「ログオフ」ボタンをクリックします。

| 简章 鶴見大子<br>Tsurumi Unive                 | 学·鶴見大学短期大学部<br>rsity & Tsurumi Junier College |                                 | ײַזַד ← ロ グオフ |
|------------------------------------------|-----------------------------------------------|---------------------------------|---------------|
| その他新規登<br>メニュー > その他一                    | 録 - 入力<br>覧 > 新規登録-入力                         |                                 |               |
| 年(半角西暦)<br>(100文年以内)<br>内容<br>(2000文平以内) |                                               | ←登録する業績情報を入                     | 力する           |
| 公開/非公開                                   | ●公開 ◎非公開                                      | 1                               |               |
|                                          | まる 「確認」 ←その他新規                                | 登録ー確認画面へ                        |               |
| その他一                                     | ・<br>覧画面へ Copyright© Tsurumi l                | Jniversity All rights reserved. |               |

## その他新規登録ー確認画面

- 1) 以下の処理が行えます。
  - その他新規登録-入力画面で入力した情報を確認します。
  - その他新規登録-入力画面に戻りたい場合は、「戻る」ボタンをクリックします。
  - 入力内容を登録したい場合は、「登録」ボタンをクリックします。
- 2) ログオフしたい場合は、「ログオフ」ボタンをクリックします。

| 御見大学・鶴見大学短期大学部<br>Tarrumi University & Tarrumi University & Tarrumi Unitersity & Tarrumi Unitersity & Tarrumi Univ | , |
|----------------------------------------------------------------------------------------------------|---|
| その他新規登録 – 確認<br>メニュー > その他一覧 > 新規登録 – 入力 > 確認                                                                                                    |   |
| 年(半角西暦) 2012/10/04<br>内容 その他テスト3<br>公開/非公開 公開 ←登録する業績情報を確認する                                                                                                    |   |
|                                                                                                    |   |

# その他新規登録-完了画面

- 1) 以下の処理が行えます。
  - その他一覧画面に戻りたい場合は、「その他一覧へ戻る」をクリックします。
  - メニュー画面に戻りたい場合は、「メニューへ戻る」をクリックします。
- 2) ログオフしたい場合は、「ログオフ」ボタンをクリックします。

| 御見大学・鶴見大学短期大学部<br>Tsurumi University & Tsurumi Junier College    |
|------------------------------------------------------------------|
| その他新規登録-完了<br>メニュー > その他一覧 > 新規登録- 入力 > 確認 > 完了                  |
| その他の新規登録が完了しました。                                                 |
| その他一覧へ戻る↓/ニューへ戻る ←メニュー画面へ                                        |
| ↑ Copyright© Tsurumi University All rights reserved.<br>その他一覧画面へ |

1.10.2. その他編集

その他一覧画面の「編集」ボタンをクリックすると実行されます。

#### その他更新一入力画面

- 1) 以下の処理が行えます。
  - 更新する業績情報を入力します。
  - その他一覧画面に戻りたい場合は、「戻る」ボタンをクリックします。
  - 入力内容を更新したい場合は、「確認」ボタンをクリックします。
- 2) ログオフしたい場合は、「ログオフ」ボタンをクリックします。

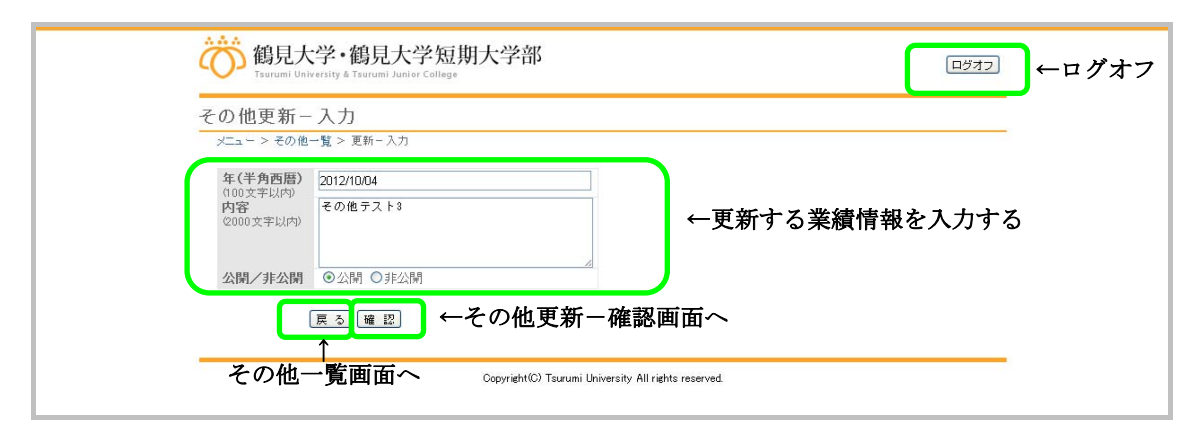

## その他更新ー確認画面

- 1) 以下の処理が行えます。
  - その他更新-入力画面で入力した情報を確認します。
  - その他更新-入力画面に戻りたい場合は、「戻る」ボタンをクリックします。
  - 入力内容を登録したい場合は、「更新」ボタンをクリックします。
- 2) ログオフしたい場合は、「ログオフ」ボタンをクリックします。

| ĉ           | うう<br>Tsurumi Uni       | 、学・鶴見大学短<br>versity & Tsurumi Junior Colleg | i<br>III<br>IIII<br>IIII<br>IIIII<br>IIIII<br>IIIII<br>IIIII<br>IIII |      |                     | ログオフ  | ←ログオフ |
|-------------|-------------------------|---------------------------------------------|----------------------------------------------------------------------|------|---------------------|-------|-------|
| 70<br>×     | の他更新-<br>メニュー > その他     | - 確認<br>一覧 > 更新-入力 > 確認                     | !                                                                    |      |                     |       |       |
| S<br>F<br>2 | 年(半角西暦)<br>内容<br>公開/非公開 | 2012/10/04<br>その他テスト3<br>公開                 |                                                                      |      | ←更新する業績情報           | を確認する | 5     |
| その          | の他更新                    | <sub>戻る</sub> 更新) ←<br>↑<br>fー入力画面~         | ーその他更新-<br>Copyright© Taurumi U                                      | -完了面 | 町面へ<br>Its reserved |       |       |

## その他更新一完了画面

- 1) 以下の処理が行えます。
  - その他一覧画面に戻りたい場合は、「その他一覧へ戻る」をクリックします。
  - メニュー画面に戻りたい場合は、「メニューへ戻る」をクリックします。
- 2) ログオフしたい場合は、「ログオフ」ボタンをクリックします。

| 御見大学・鶴見大学短期大学部<br>Tsurumi University & Tsurumi Junier College   | ←ログオフ |
|-----------------------------------------------------------------|-------|
| その他更新 - 完了<br>メニュー > その他一覧 > 更新 - 入力 > 確認 > 完了                  | -     |
| その他の更新が完了しました。<br>その他一覧へ戻る メニューへ戻る ←メニュー 画面へ                    |       |
| Copyright © Tsurumi University All rights reserved.<br>その他一覧画面へ | -     |

1.10.3. その他削除

その他一覧画面の「削除」ボタンをクリックすると実行されます。

#### その他削除ー確認画面

- 1) 以下の処理が行えます。
  - 削除する業績情報を確認します。
  - その他一覧画面に戻りたい場合は、「戻る」ボタンをクリックします。
  - 内容を削除したい場合は、「削除」ボタンをクリックします。
- 2) ログオフしたい場合は、「ログオフ」ボタンをクリックします。

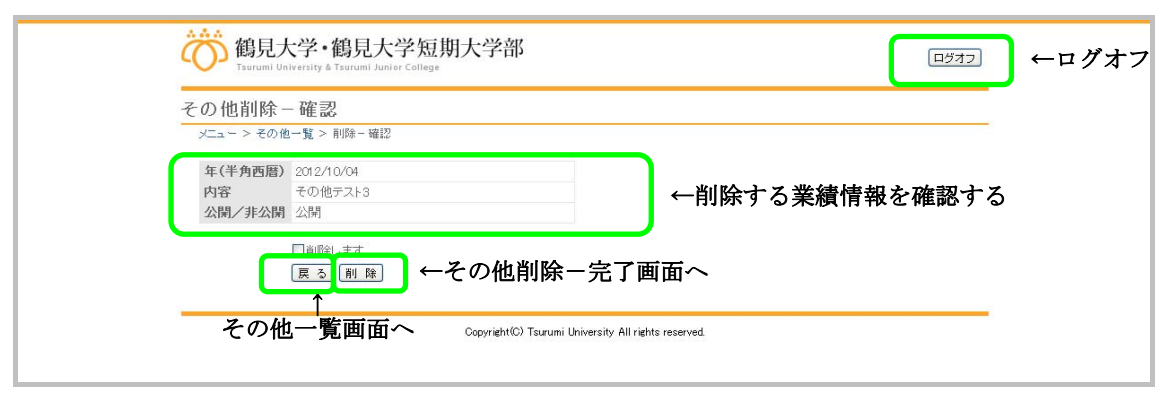

# その他削除-完了画面

- 1) 以下の処理が行えます。
  - その他一覧画面に戻りたい場合は、「その他一覧へ戻る」をクリックします。
  - メニュー画面に戻りたい場合は、「メニューへ戻る」をクリックします。
- 2) ログオフしたい場合は、「ログオフ」ボタンをクリックします。

| 御見大学・鶴見大学短期大学部<br>Tsurumi University & Tsurumi Junier College              |
|----------------------------------------------------------------------------|
| その他削除 - 完了                                                                 |
| メニューン その他一鬼 > 前時 - 確応 > 元「                                                 |
| その他の削除が完了しました。                                                             |
| その他一覧へ戻るいメニューへ戻る ←メニューー画面へ                                                 |
| Copyright <sup>©</sup> Tsurumi University All rights reserved.<br>その他一覧画面へ |

## 1.11. 教員基本情報確認

メニュー画面の「基本情報の確認」をクリックすると実行されます。

#### 教員基本情報確認画面

- 1) 以下の処理が行えます。
  - ログインしている教員基本情報を確認します。
  - メニュー画面に戻りたい場合は、「戻る」ボタンをクリックします。
  - 教員基本情報を編集したい場合は、「編集」ボタンをクリックします。
- 2) ログオフしたい場合は、「ログオフ」ボタンをクリックします。

| 貝至半頂報唯認              | ۹<br>۱۹۹۲ - ۲۱ | <br> |
|----------------------|----------------|------|
| メニュー > 到貝泰本情報雑       | 12             |      |
| 教員ID(ログインID)         | test06         |      |
| 教員名                  | 教員テスト06        |      |
| 教員名(かな)              | きょういんてすとぜろろく   |      |
| 教員部署1                | テスト1           |      |
| 教員部署2                | テスト2-02        |      |
| 教員職名                 | 言轉節下           |      |
| 性別                   | 男性             |      |
| 生年月日                 | 1970年05月29日    |      |
| 就職年月日                | 1992年04月01日    |      |
| 現職就任年月日              |                |      |
| 最終学歴及び学位称号           |                |      |
| 研究指導資格の有無            | 有              |      |
| 担当科目                 |                |      |
| 受験生のみなさまへ            |                |      |
| こんな研究しています           |                |      |
| 画像(jpeg/jpg/gif/png) |                |      |
| 公開                   | 公開             |      |
| 公開用教員NO              | 1007           |      |

# 教員基本情報更新-入力画面

- 1) 以下の処理が行えます。
  - 更新する教員情報を入力します。
  - 「参照」ボタンクリックで、登録する画像が選択できます。 (jpeg/jpg/gif/png 形式)
  - 教員基本情報確認画面に戻りたい場合は、「戻る」ボタンをクリックします。
  - 入力内容を更新したい場合は、「確認」ボタンをクリックします。
- 2) ログオフしたい場合は、「ログオフ」ボタンをクリックします。

| X1       X1         X1       X1         X1       Y1         X1       Y1 </th <th>役員 本 午 旧 報史</th> <th></th> <th></th>                                                                                                    | 役員 本 午 旧 報史              |                       |                  |
|----------------------------------------------------------------------------------------------------|--------------------------|-----------------------|------------------|
| 双直のCU ダインID)         text06           教員名         教員天1-06           教員名(かな)         巻 えい、CT をどきろく、           教員部署1         テスト1           教員部署2         テスト2-02           教員部署2         テスト2-02           教員部署2         テスト2-02           教員部署2         テスト3           世知         月2           現職就任年月日         1902年04月01日           現職就任年月日         1992年04月01日           現職就任年月日         1992年04月01日           現職就任年月日         1992年04月01日           現職就任年月日         1992年04月01日           現職就任年月日         1992年04月01日           現職就任年月日         1992年04月01日           現職就任年月日         1992年04月01日           受験生のみなきまへ         「           ごのロッキレ(ハウ)         「           ごたれています         「           ごたれています         「           「         ○           ごっパの またけの         「           「         ○           公開         ○           公開         1007                                                                                                    | 》二1 》 \$K黄金本丽菲           | 19488-2 之和 八刀         |                  |
| <ul> <li>教員名</li> <li>教員名のな3</li> <li>教員名のな3</li> <li>参えい心ですどざろく、</li> <li>教員部署1</li> <li>テスト1</li> <li>次員部署2</li> <li>デスト2-02</li> <li>教員職名</li> <li>講師</li> <li>性別</li> <li>男性</li> <li>生月月日</li> <li>1902年04月01日</li> <li>現職就任年月日</li> <li>成約学生04内4月01日</li> <li>現職就任年月日</li> <li>成約学生04内4月01日</li> <li>現職就任年月日</li> <li>(000 文平以内)</li> <li>ごたな研究しています。</li> <li>(000 文平以内)</li> <li>(つ)</li> </ul>                                                                                                    | 衣員ID(ログインID)             | test06                |                  |
| <ul> <li>教員名のな3) きょういんですとぜろろく</li> <li>教員部署1 テスト1</li> <li>教員部署2 テスト2・02</li> <li>教員整名 講師</li> <li>性別 男性</li> <li>生年月日 1970年05月29日</li> <li>就職年月日 1992年04月の1日</li> <li>現職報任年月日</li> <li>最終学歴及び学位称号</li> <li>研究指導資格の有無 有</li> <li>世当44日 2000文平以内)</li> <li>デジャンパカン</li> <li>デジャンパカン</li> <li>デジャンパカン</li> <li>デジャンパカン</li> <li>デジャンパカン</li> <li>デジャンパカン</li> <li>デジャンパカン</li> <li>アジャンパカン</li> <li>アジャン</li> <li>アジャン</li> <li>アジャン</li> <li< td=""><td>教員名</td><td>教員テスト06</td><td></td></li<></ul> | 教員名                      | 教員テスト06               |                  |
| <ul> <li>教員都署1 テスト1</li> <li>教員都署2 テスト2-02</li> <li>教員都名 講師</li> <li>竹川 男性</li> <li>生年月日 1970年05月29日</li> <li>就職年月日 1992年04月01日</li> <li>理職報任年月日</li> <li>一一一一一一一一一一一一一一一一一一一一一一一一一一一一一一一一一一一一</li></ul>                                                                                                    | 教員名(かな)                  | きょういんてすとぜろろく          |                  |
| <ul> <li>教育部署2 デスと-22</li> <li>教育職者</li> <li>勝所</li> <li>世知 男性</li> <li>生年月日</li> <li>1970年(5月29日</li> <li>菜職年月日</li> <li>1992年04月01日</li> <li>現職菜任年月日</li> <li>最終学歴及び学位称号</li> <li>研究指導資格の有案</li> <li>布</li> <li>担当科目</li> <li>2000 文平以(内)</li> <li>ごんな研究しています</li> <li>2000 文平以(内)</li> <li>ごんな研究しています</li> <li>こんな研究しています</li> <li>ごの公開 ②非公開</li> <li>2740-定選択 選択されていません</li> <li>公開 ③ 1007</li> </ul>                                                                                                    | 教員部署1                    | テスト1                  |                  |
| 教員職名     講師       性別     男性       生年月日     1970年05月29日       就職年月日     1982年04月01日       現職就任年月日     長終学歴みび学位林号       研究告祷資給の有憲     布       2000文平以内)     「       ごんな研究しています<br>2000文平以内)     「       ごんな研究しています<br>2000文平以内)     「       一     「       一     「       ●     ○       ○     ○       ●     ○       ●     ○       ●     ●       ●     ●       ●     ●       ●     ●       ●     ●       ●     ●       ●     ● </td <td>教員部署2</td> <td>テスト2-02</td> <td></td>                                                                                                    | 教員部署2                    | テスト2-02               |                  |
| 性別 男性<br>生年月日 1970年05月29日<br>就職年月日 1992年04月01日<br>現職就任年月日<br>最終学歴及び学位称号<br>研究指導資格の有魚 有<br>担当科目<br>2000文平比(内)<br>受験生のみなざまへ<br>2000文平比(内)<br>こんな研究しています<br>2000文平比(内)                                                                                                    | 教員職名                     | 請師                    |                  |
| 生年月日       1970年05月29日         減職年月日       1992年04月61日         減職就任年月日       一         最終学歴友び学位称号       一         研究指導資格の有蒸       有         世当科目       「         2000文字以内)       「         交號生のみなさまへ       「         2000文字以内)       「         ごんな研究しています       「         2000文字以内)       「         一       「         ごんな研究しています       「         ②が此を変融り、       「         ごんな研究しています       「         ②が此を登録り、       「         「       ○         「       ○         「       ○         「       ○         「       ○         「       ○         「       ○         「       ○         「       ○         「       ○         ○       ○         ○       ○         ○       ○         ○       ○         ○       ○         ○       ○         ○       ○         ○       ○         ○       ○         ○       ○ <td>性別</td> <td>男性</td> <td></td>                                                                                                    | 性別                       | 男性                    |                  |
| <ul> <li></li></ul>                                                                                                    | 生年月日                     | 1970年05月29日           |                  |
| <ul> <li>現職就任年月日<br/>最終字歴及び学位称号 研究指導資格の有無<br/>相当41日 2000文字以内)</li> <li>受験生のみなさまへ 2000文字以内)</li> <li>ごんな研究しています 2000文字以内)</li> <li>ごんな研究しています 2000文字以内)</li> <li>ブタイルを変形) 選択されていません 公開 の 公開 の主公問 ()</li> </ul>                                                                                                    | 就職年月日                    | 1992年04月01日           |                  |
| <ul> <li>最終字歴及び字位称号</li> <li>研究指導資格の有素 有</li> <li>世当科目</li> <li>(2000文平以内)</li> <li>受験生のみなさまへ</li> <li>(2000文平以内)</li> <li>ごんな研究しています</li> <li>(2000文平以内)</li> <li>三/小心を選択) 選択されていません</li> <li>公開</li> <li>①公開</li> <li>①公開</li> <li>①公開</li> <li>①1070</li> </ul>                                                                                                    | 現職就任年月日                  |                       |                  |
| <ul> <li>研究指導資格の有無有</li> <li>担当科目<br/>(2000文平以内)</li> <li>交號生のみなさまへ<br/>(2000文平以内)</li> <li>こんな研究しています<br/>(2000文平以内)</li> <li>アッイルを選択) 選択されていません</li> <li>公開</li> <li>① 公開 ④ (か)用</li> </ul>                                                                                                    | 最終学歴及び学位科                | 5号                    |                  |
| 担当科目<br>2000文字以(内)                                                                                                    | 研究指導資格の有無                | 有                     |                  |
| C000 文字以内)     2       受験生のみなさまへ     2       C000 文字以内)     2       こんな研究しています     2       C000 文字以内)     2       画像(peg/jpg/gif/png)     2       ファイルを選択)     選択されていません       公開     ○公開       ジ目数目数目入0     1007                                                                                                    | 担当科目                     |                       | ──●更新する教員情報を入力する |
| 受験生のみなさまへ<br>2000支手以内)        こんな研究しています<br>2000支手以内)        画像(jpeg/jpg/gff/png)     ファイルを選択) 選択されていません       公開     の公用 〇非公開       公開     02公開 〇非公開                                                                                                    | 2000 X + KM              |                       |                  |
| こんな研究しています       2000文字以内〉       画像(peg/jpg/gf/prg)       ファイルを選択       選択されていません       公開       の公開       の非公開                                                                                                    | 受験生のみなさまへ                |                       |                  |
| こんな研究しています<br>2000文字以内)<br>画像(jpg/gif/png)<br>ファイルを選択) 選択されていません<br>公開<br>○ ○公開 ○非公開<br>○ 1007                                                                                                    | 2000 文子以内                |                       |                  |
| 画像(peg/pg/gf/pn)<br>2 <del>7℃ルを選訳</del> 選択されていません<br>公開<br>公開の非公開<br>○公開の非公開<br>いない                                                                                                    | こんな研究しています<br>(2000文字以内) | r 🗌                   |                  |
| 画像(jpeg/jpg/gif/pp)<br>ファイルを選択<br>選択されていません<br>公開<br>②公開 ○乳は開<br>○公開 ○1007<br>1007<br>1007<br>○公開 ○1007<br>○公開 ○1007<br>○公開 ○1007<br>○公開 ○1007<br>○公開 ○1007<br>○公開 ○1007<br>○公開 ○1007<br>○公開 ○1007<br>○公開 ○1007<br>○公開 ○1007<br>○公開 ○1007<br>○公開 ○1007<br>○公開 ○1007<br>○公開 ○1007<br>○公開 ○1007<br>○公開 ○1007<br>○公問 ○1007<br>○公問 ○1007<br>○○公問 ○1007<br>○○公問 ○1007<br>○○○公問 ○1007<br>○○○○□                                                                                                    |                          |                       |                  |
| 公開 ◎公開 ○非公開 ○<br>公開田教育NO 1007                                                                                                    | 画像(jpeg/jpg/gif/p        | ng) ファイルを選択 選択されていません |                  |
| <b>公開用教員NO</b> 1007                                                                                                    | 公開                       | ●公開 ○非公開              |                  |
|                                                                                                    | 公開用教員NO                  | 1007                  |                  |

## 教員基本情報更新一確認画面

- 1) 以下の処理が行えます。
  - 教員基本情報更新-入力画面で入力した情報を確認します。
  - 教員基本情報更新-入力画面に戻りたい場合は、「戻る」ボタンをクリックします。
  - 入力内容を更新したい場合は、「更新」ボタンをクリックします。
- 2) ログオフしたい場合は、「ログオフ」ボタンをクリックします。

| メニュー > 教員基本情<br>教員町(ログインロ) | 肺確認 > 更新 - 人刀 > 確認<br>tect06 |                |
|----------------------------|------------------------------|----------------|
| 教員名                        | 教員テスト06                      |                |
| 教員名(かな)                    | きょういんてすとぜろろく                 |                |
| 教員部署1                      | テスト1                         |                |
| 教員部署2                      | テスト2-02                      |                |
| 教員職名                       | 講師                           |                |
| 性別                         | 男性                           |                |
| 生年月日                       | 1970年05月29日                  |                |
| <b>就戰年月日</b>               | 1992年04月01日                  |                |
| 現職就仕半月日                    |                              | ←更新する教員情報を確認する |
| 取約子歴及び子辺の<br>研究生道姿故の右・     | *5<br>● 布                    |                |
| 相当科日                       | m H                          |                |
| 受験生のみなさまへ                  |                              |                |
| こんな研究していま                  | वे                           |                |
| 画像(jpeg/jpg/gif/           | ong)                         |                |
| 公開                         | 公開                           |                |
| 公開用教員NO                    | 1007                         |                |
|                            |                              |                |
| 戻                          | ᇗ ←教員墨本情報                    | 戦更新一完「画面へ      |

## 教員基本情報更新一完了画面

- 1) 以下の処理が行えます。
  - 教員基本情報確認画面に戻りたい場合は、「教員基本情報確認へ戻る」をクリックします。
  - メニュー画面に戻りたい場合は、「メニューへ戻る」をクリックします。
- 2) ログオフしたい場合は、「ログオフ」ボタンをクリックします。

| 御見大学・鶴見大学短期大学部<br>Tsurumi University & Tsurumi Junier College       | ログオフ | ←ログオフ |
|---------------------------------------------------------------------|------|-------|
| 教員基本情報更新-完了<br>メニュー>教員基本情報確認> 更新-入カ> 確認> 完了                         |      |       |
| 教員登録情報の更新が完了しました。                                                   |      |       |
| 教員基本情報確認へ戻る メニューへ戻る ←メニュー面面へ                                        |      |       |
| ↑ Copyright© Tsurumi University All rights reserved.<br>教員基本情報確認画面へ |      |       |

#### 1.12. 公開/非公開の切り替え

メニュー画面の「公開/非公開」をクリックすると実行されます。

#### 公開/非公開の切り替え画面

- 1) 以下の処理が行えます。
  - 公開状況が選択できます。
  - メニュー画面に戻りたい場合は、「戻る」ボタンをクリックします。
  - 選択した公開状況を反映したい場合は、「切り替え」ボタンをクリックします。
- 2) ログオフしたい場合は、「ログオフ」ボタンをクリックします。

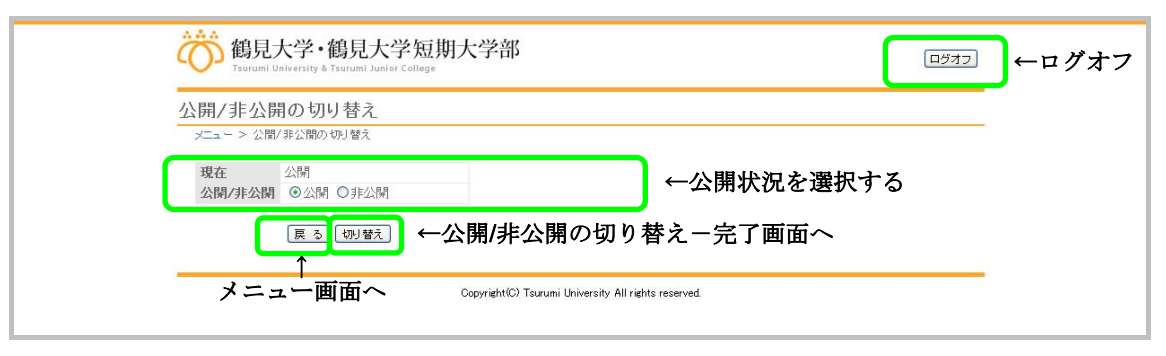

公開/非公開の切り替え-完了画面

- 1) 以下の処理が行えます。
  - メニュー画面に戻りたい場合は、「メニューへ戻る」をクリックします。
- 2) ログオフしたい場合は、「ログオフ」ボタンをクリックします。

| 御見大学・鶴見大学短期大学部<br>Tsurumi University & Tsurumi Junier College | □ጛオフ ←ログオフ |
|---------------------------------------------------------------|------------|
| 公開/非公開の切り替え - 完了<br>メニュー > 公開/非公開の切り替え > 完了                   |            |
| 公開処理が完了いたしました。<br>メニューへ戻る ←メニュー画面へ                            |            |
| Copyright(C) Tsurumi University All rights reserved.          |            |

1.13. Web プレビュー

メニュー画面の「Web プレビュー」をクリックすると実行されます。

## 教員別業績詳細画面

- 1) 以下の処理が行えます。
  - ログインしている教員基本情報、業績情報を別ウィンドウで表示します。
  - 画面を閉じたい場合は、「閉じる」をクリックします。

| <b>汝員別業績詳細</b>                        |             |              |                      |                  |                |                       |         |
|---------------------------------------|-------------|--------------|----------------------|------------------|----------------|-----------------------|---------|
| 教員名 : 教員テスト(<br>職会 ・講師                | 06          |              |                      |                  |                |                       |         |
| 所属 : テスト2-02                          |             |              |                      |                  |                |                       |         |
| 大学院における研究指                            | 導資格の有無      | :有           |                      |                  |                |                       |         |
| 1. 教育活動                               |             |              |                      |                  |                |                       |         |
| 教育実践上                                 | の主な業績       |              | 年                    | 月日               |                | 概                     | 要       |
| 1. 教育内容・方法のエ                          | 夫(授業評価      | 等を含む         | )                    |                  |                |                       |         |
| 教育内容テスト                               |             |              |                      |                  | 教育内容元          | "자                    |         |
| 2. 作成した教科書、教                          | 材、参考書       |              |                      |                  |                |                       |         |
| 教科書テスト1                               |             |              |                      |                  | 教科書テス          | .F1                   |         |
| 3. 教育の方法、教育実                          | 観に関する到      | 発表、講演        | 等                    |                  |                |                       |         |
| 発表、講演等テスト1                            |             |              | 2012年09月<br>2012年09月 | ∃09日~<br>∃10日    | 発表、講演          | 等テスト1                 |         |
| 4. その他教育活動上特                          | 寺記すべき事:     | 項            |                      |                  |                |                       |         |
| その他テスト1                               |             |              | 2012年09月             | ∃oi ⊟~           | その他テス          | <u></u> ⊦1            |         |
|                                       |             |              |                      |                  |                |                       |         |
| 2.研究活動                                |             |              |                      |                  |                |                       |         |
| <ul><li>著書・論文等の</li><li>名 称</li></ul> | 単著・<br>共著の別 | 発行また<br>年月(西 | =は発表の<br>j暦でも可)      | 発行所、矛<br>(及び巻・号劇 | (表雑誌<br>む)等の名称 | 編者・著者名<br>(共著の場合のみ記入) | 該当頁數    |
| 著書                                    |             |              |                      |                  |                |                       |         |
| 著書テスト1                                | 単著          | 2012年08      | 月                    | 著書テスト1           |                |                       |         |
| 論文                                    |             |              |                      |                  |                |                       |         |
| 論文テスト1                                | 単著          | 2011年01      | 月                    | 論文テスト1           |                | 論文テスト1                | 論文テスト1  |
| その他                                   |             |              |                      |                  |                |                       |         |
| その他テスト1                               | 単著          | 2011年        |                      | その他テスト1          |                | その他テスト1               | その他テスト1 |
| 3. 学会等および社会にお                         | ける主な活動      |              |                      |                  |                |                       |         |
| 2012/10/01                            | 主な活動5       | ラント1         |                      |                  |                |                       |         |
| 4 子の他                                 |             |              |                      |                  |                |                       |         |
| 2012/10/01                            | その他テラ       | l-1          |                      |                  |                |                       |         |
|                                       | 0.01077     |              |                      |                  |                |                       |         |
| 5. 担当科日                               |             |              |                      |                  |                |                       |         |
| 6. 受験生のみなさまへ                          |             |              |                      |                  |                |                       |         |
| 7. こんな研究しています                         |             |              |                      |                  |                |                       |         |
| 閉じる                                   | <b>→</b> ←  | 面面           | を閉じ                  | る                |                |                       |         |

## 1.14. ログオフ

各画面の「ログオフ」ボタンをクリックすると実行されます。

# ログイン画面

- 1) 以下の処理が行えます。
  - 再度ログインしたい場合は、ログイン ID とパスワードを入力して、「ログイン」ボタンをクリックします。

| 御見大学・鶴見大学短期大学部<br>Tarurumi University & Tarurumi Juniver Callege |
|------------------------------------------------------------------|
| 教員用ログイン                                                          |
| ログインID                                                           |
| □ጛィン ← ログイン                                                      |
| Copyright(C) Tsurumi University All rights reserved.             |
|                                                                  |